# **Risoluzione dei problemi relativi a MACSEC su** Catalyst 9000

# Sommario

Introduzione Prerequisiti **Requisiti** Componenti usati Premesse Vantaggi di MacSec MACsec e MTU Dove viene utilizzato MACsec Terminologia Scenario 1: protezione del collegamento da switch MACsec a switch con SAP in modalità chiave già condivisa (PSK) Topologia Scenario 2: Sicurezza dei collegamenti da switch a switch MACsec con MKA in modalità PSK (Pre-Shared Key) Topologia Esempio di problema relativo al riempimento Altre opzioni di configurazione MACsec Switch-to-Switch Link Security con MKA sull'interfaccia Bundled/Port-Channel MACsec Switch-to-Switch Link Security su switch intermedi L2, modalità PSK Vincoli Informazioni operative su MACsec Sequenza delle operazioni Pacchetti MACsec Negoziazione SAP Scambio chiave MACsec su piattaforma Matrice di compatibilità dei prodotti Informazioni correlate

# Introduzione

Questo documento descrive la funzione MACsec, i relativi casi di utilizzo e come risolvere i problemi relativi alla funzione sugli switch Catalyst 9000. L'ambito di questo documento è MACsec su LAN, tra due switch/router.

# Prerequisiti

# Requisiti

Nessun requisito specifico previsto per questo documento.

# Componenti usati

• C9300

- C9400
- C9500
- C9600

Le informazioni discusse in questo documento fanno riferimento a dispositivi usati in uno specifico ambiente di emulazione. Su tutti i dispositivi menzionati nel documento la configurazione è stata ripristinata ai valori predefiniti. Se la rete è operativa, valutare attentamente eventuali conseguenze derivanti dall'uso dei comandi.

**Nota**: per i comandi che vengono usati per abilitare queste funzionalità su altre piattaforme Cisco, consultare la guida alla configurazione appropriata.

# Premesse

La comunicazione di dati in formato testo non crittografato è soggetta a minacce per la sicurezza. Le violazioni della sicurezza possono verificarsi a qualsiasi livello del modello OSI. Alcune delle violazioni più comuni al layer 2 sono lo sniffing, l'intercettazione dei pacchetti, la manomissione, l'inserimento, lo spoofing dell'indirizzo MAC, lo spoofing dell'ARP, gli attacchi DoS (Denial of Service) contro un server DHCP e gli hop della VLAN.

MacSec è una tecnologia di crittografia L2 descritta nello standard IEEE 802.1AE. MACsec protegge i dati su supporti fisici e rende impossibile la compromissione dei dati su livelli superiori. Di conseguenza, la crittografia MACsec ha priorità su qualsiasi altro metodo di crittografia per i livelli superiori, ad esempio IPsec e SSL.

# Vantaggi di MacSec

**Modalità orientata al client:** MACsec viene utilizzato nelle configurazioni in cui due switch in peer possono alternarsi come key server o key client prima di scambiarsi le chiavi. Il server di chiavi genera e mantiene la chiave CAK tra i due peer.

**Controllo integrità dati:** MACsec utilizza MKA per generare un valore di controllo dell'integrità (ICV) per il frame che arriva sulla porta. Se l'ICV generato è lo stesso dell'ICV nel frame, il frame viene accettato; in caso contrario, viene eliminato.

**Crittografia dei dati:** MACsec fornisce la crittografia a livello di porta sulle interfacce degli switch. Ciò significa che i frame inviati dalla porta configurata vengono crittografati e i frame ricevuti sulla porta vengono decrittografati. MACsec fornisce anche un meccanismo in cui è possibile configurare se solo i frame crittografati o tutti

sull'interfaccia sono accettati frame (criptati e semplici).

**Protezione dalla riproduzione:** quando i frame vengono trasmessi attraverso la rete, è possibile che vengano eliminati dalla sequenza ordinata. MACsec fornisce una finestra configurabile che accetta un numero specificato di frame fuori sequenza.

# MACsec e MTU

L'intestazione MACsec aggiunge fino a 32 byte di sovraccarico. Prendere in considerazione una MTU di sistema/interfaccia più grande sugli switch nel percorso per tenere conto del sovraccarico aggiuntivo aggiunto dall'intestazione MACsec. Se l'MTU è troppo bassa, si potrebbero verificare ritardi o perdite di pacchetti impreviste per le applicazioni che devono usare MTU più alte.

**Nota**: in caso di problemi relativi a MACSEC, verificare che il GBIC a entrambe le estremità sia supportato in base alla <u>matrice di compatibilità</u>.

## Dove viene utilizzato MACsec

### Casi di utilizzo campus

- Da host a switch
- Tra siti o edifici
- Tra piani in un multi-tenancy

## Casi di utilizzo del data center

- Data Center Interconnect
- Da server a switch

### Casi di utilizzo della WAN

- Data Center Interconnect
- Interconnessione campus
- Hub-Spoke

# Terminologia

| r   |                                      |                                                                                                    |
|-----|--------------------------------------|----------------------------------------------------------------------------------------------------|
| МКА | Contratto chiave MACsec              | definito in IEEE 802.1X REV-2010 come un protocollo di accordo<br>chiave per l'individuazione dei peer MACsec e le chiavi di<br>negoziazione                                                      |
| САК | Chiave di associazione connettività  | chiave master di lunga durata utilizzata per generare tutte le altre chiavi<br>utilizzate per MACsec. Le implementazioni LAN derivano da MSK<br>(generato durante lo scambio EAP)                 |
| РМК | Chiave master Pairwise               | Uno dei componenti utilizzati per derivare le chiavi di sessione<br>utilizzate per crittografare il traffico. Configurato manualmente o<br>derivato da 802.1X                                     |
| CKN | Nome chiave CAK                      | utilizzato per configurare il valore della chiave o CAK. Sono consentiti solo <u>caratteri ESADECIMALI</u> fino a 64 caratteri.                                                                   |
| SAK | Chiave di associazione sicura        | derivata dal server chiavi selezionato dalla chiave CAK ed è la chiave<br>utilizzata dai router/dispositivi terminali per crittografare il traffico per<br>una determinata sessione.              |
| ICV | Chiave valore controllo<br>integrità | derivato da CAK e viene contrassegnato in ogni frame di dati/controllo<br>per dimostrare che il frame proviene da un peer autorizzato. 8-16 byte a<br>seconda della suite di cifratura            |
| КЕК | Chiave di crittografia               | derivata da CAK (la chiave già condivisa) e utilizzata per proteggere le chiavi MacSec                                                                                                    |
| SCI | Secure Channel Identifier            | Ogni porta virtuale riceve un identificatore di canale sicuro (SCI,<br>Secure Channel Identifier) univoco basato sull'indirizzo MAC<br>dell'interfaccia fisica concatenata a un ID porta a 16 bit |

# Scenario 1: protezione del collegamento da switch MACsec a switch con SAP in modalità chiave già condivisa (PSK)

# Topologia

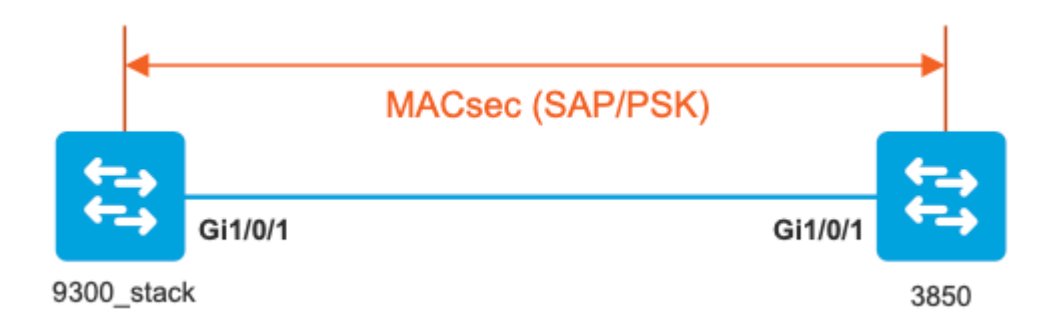

Passaggio 1. Convalida la configurazione su entrambi i lati del collegamento

<#root>

9300\_stack#

```
show run interface gig 1/0/1
```

```
interface GigabitEthernet1/0/1
description MACSEC_manual_3850-2-gi1/0/1
switchport access vlan 10
switchport mode trunk
```

cts manual

no propagate sgt

sap pmk

mode-list gcm-encrypt <-- use full packet encrypt mode</pre>

3850#

show run interface gig1/0/1

interface GigabitEthernet1/0/1
description 9300-1gi1/0/1 MACSEC manual
switchport access vlan 10
switchport mode trunk

cts manual

no propagate sgt

#### sap pmk

mode-list gcm-encrypt

#### NOTE:

cts manual

<-- Supplies local configuration for Cisco TrustSec parameters

no propagate sgt

<-- disable SGT tagging on a manually-configured TrustSec-capable interface,

if you do not need to propage the SGT tags.

Use the sap command to manually specify the Pairwise Master Key (PMK) and the Security Association Proto

authentication and encryption modes to negotiate MACsec link encryption between two interfaces.

The default encryption is sap modelist gcm-encrypt null

9300\_stack#(config-if-cts-manual)#

#### sap pmk fa mode-list

? gcm-encrypt GCM authentication, GCM encryption gmac GCM authentication, no encryption no-encap No encapsulation null Encapsulation present, no authentication, no encryption

Use "gcm-encrypt" for full GCM-AES-128 encryption.

These protection levels are supported when you configure SAP pairwise master key (sap pmk):

SAP is not configuredâ€" no protection.

```
sap mode-list gcm-encrypt gmac no-encapâ€"protection desirable but not mandatory.
sap mode-list gcm-encrypt gmacâ€"confidentiality preferred and integrity required.
The protection is selected by the supplicant according to supplicant preference.
sap mode-list gmac â€"integrity only.
sap mode-list gcm-encrypt-confidentiality required.
sap mode-list gmac gcm-encrypt-integrity required and preferred, confidentiality optional.
```

Passaggio 2. Verificare lo stato di MACsec e la correttezza dei parametri/contatori

<#root>

### Ping issued between endpoints to demonstrate counters ###

Host-1#

ping 10.10.10.12 <-- sourced from Host-1 IP 10.10.10.11

#### 9300\_stack#

sh macsec summary

#### Interface

Transmit SC Receive SC <-- Secure Channel (SC) flag is set for transmit and receive

GigabitEthernet1/0/1

1

9300\_stack#

sh macsec interface gigabitEthernet 1/0/1

1

MACsec is enabled

Replay protect : enabled Replay window : 0 Include SCI : yes Use ES Enable : no Use SCB Enable : no Admin Pt2Pt MAC : forceTrue(1) Pt2Pt MAC Operational : no Cipher : GCM-AES-128

Confidentiality Offset : 0

#### Capabilities

ICV length : 16 Data length change supported: yes Max. Rx SA : 16 Max. Tx SA : 16 Max. Rx SC : 8 Max. Tx SC : 8 Validate Frames : strict PN threshold notification support : Yes Ciphers supported : GCM-AES-128 GCM-AES-256 GCM-AES-XPN-128 GCM-AES-XPN-256 ! Transmit Secure Channels SCI : 682C7B9A4D010000 SC state : notInUse(2) Elapsed time : 03:17:50 Start time : 7w0d Current AN: 0 Previous AN: 1 Next PN: 185 SA State: notInUse(2) Confidentiality : yes SAK Unchanged : no SA Create time : 03:58:39 SA Start time : 7w0d SC Statistics Auth-only Pkts : 0 Auth-only Bytes : 0 Encrypt Pkts : 2077 Encrypt Bytes : 0

```
!
```

```
SA Statistics
   Auth-only Pkts : 0
Encrypt Pkts : 184
<-- packets are being encrypted and transmitted on this link
!
Port Statistics
  Egress untag pkts 0
   Egress long pkts 0
!
Receive Secure Channels
   SCI : D0C78970C3810000
   SC state : notInUse(2)
   Elapsed time : 03:17:50
   Start time : 7w0d
   Current AN: 0
   Previous AN: 1
   Next PN: 2503
   RX SA Count: 0
   SA State: notInUse(2)
   SAK Unchanged : no
SA Create time : 03:58:39
   SA Start time : 7w0d
   SC Statistics
   Notvalid pkts 0
   Invalid pkts 0
   Valid pkts 28312
   Valid bytes 0
   Late pkts 0
   Uncheck pkts 0
   Delay pkts 0
   UnusedSA pkts 0
   NousingSA pkts 0
   Decrypt bytes 0
!
   SA Statistics
      Notvalid pkts 0
      Invalid pkts 0
Valid pkts 2502
```

```
<-- number of valid packets received on this link
     UnusedSA pkts 0
     NousingSA pkts 0
!
Port Statistics
Ingress untag pkts 0
Ingress notag pkts 36
Ingress badtag pkts 0
Ingress unknownSCI pkts 0
Ingress noSCI pkts 0
Ingress overrun pkts 0
!
9300_stack#
sh cts interface summary
Global Dot1x feature is Disabled
CTS Layer2 Interfaces
------
Interface Mode IFC-state dot1x-role peer-id IFC-cache Critical-Authentication
_____
Gi1/0/1
MANUAL OPEN
     unknown unknown invalid Invalid
CTS Layer3 Interfaces
-----
Interface IPv4 encap IPv6 encap IPv4 policy IPv6 policy
_____
!
9300_stack#
sh cts interface gigabitEthernet 1/0/1
Global Dot1x feature is Disabled
Interface GigabitEthernet1/0/1:
CTS is enabled, mode: MANUAL
IFC state: OPEN
Interface Active for 04:10:15.723 <--- Uptime of MACsec port
Authentication Status: NOT APPLICABLE
Peer identity: "unknown"
Peer's advertised capabilities: "sap"
Authorization Status: NOT APPLICABLE
!
SAP Status: SUCCEEDED <-- SAP is successful
  Version: 2
  Configured pairwise ciphers:
  gcm-encrypt
```

```
Replay protection: enabled
Replay protection mode: STRICT
!
Selected cipher: gcm-encrypt
!
Propagate SGT: Disabled
Cache Info:
Expiration : N/A
Cache applied to link : NONE
I
Statistics:
   authc success: 0
   authc reject: 0
   authc failure: 0
   authc no response: 0
   authc logoff: 0
sap success: 1 <-- Negotiated once</pre>
sap fail: 0 <-- No failures</pre>
   authz success: 0
   authz fail: 0
   port auth fail: 0
   L3 IPM: disabled
```

!

Passaggio 3. Esaminare i debug del software quando viene visualizzato il collegamento.

<#root>
### Verify CTS and SAP events ###
debug cts sap events
debug cts sap packets
### Troubleshoot MKA session bring up issues ###

debug mka event debug mka errors

#### ### Troubleshoot MKA keep-alive issues ###

debug mka linksec-interface debug mka macsec debug macsec

\*May 8 00:48:04.843: %LINK-3-UPDOWN: Interface GigabitEthernet1/0/1, changed state to down \*May 8 00:48:05.324: Macsec interface GigabitEthernet1/0/1 is UP

\*May 8 00:48:05.324: CTS SAP ev (Gi1/0/1): Session started (new).

CTS SAP ev (Gi1/0/1): Old state: [waiting to restart], event: [restart timer expired], action:

[send message #0] succeeded.

New state: [waiting to receive message #1]. \*May 8 00:48:05.449: CTS SAP ev (Gi1/0/1): EAPOL-Key message from D0C7.8970.C381 <-- MAC of peer swite

\*May 8 00:48:05.449: CTS SAP ev (Gi1/0/1): EAPOL-Key message #0 parsed and validated.

peer's MAC = D0C7.8970.C381. CTS SAP ev (Gi1/0/1): Old state: [waiting to receive message #1],

event: [received message #0], action: [break tie] succeeded.

New state: [determining role].

\*May 8 00:48:05.449: cts\_sap\_generate\_pmkid\_and\_sci CTS SAP ev (Gi1/0/1) auth:682c.7b9a.4d01 supp:d0c7.8

CTS SAP ev (Gi1/0/1): Old state: [determining role],

event: [change to authenticator], action: [send message #1] succeeded.

New state: [waiting to receive message #2].

\*May 8 00:48:05.457: CTS SAP ev (Gi1/0/1): EAPOL-Key message from D0C7.8970.C381.

CTS SAP ev (Gi1/0/1): New keys derived: KCK = 700BEF1D 7A8E10F7 1243A168 883C74FB, KEK = C207177C B6091790 F3C5B4B1 D51B75B8, TK = 1B0E17CD 420D12AE 7DE06941 B679ED22, \*May 8 00:48:05.457: CTS SAP ev (Gi1/0/1): EAPOL-Key message #2 parsed and validated. \*May 8 00:48:05.457: CTS-SAP ev: cts\_sap\_action\_program\_msg\_2: (Gi1/0/1) GCM is allowed. \*May 8 00:48:05.457: MACSec-IPC: sending clear\_frames\_option \*May 8 00:48:05.457: MACSec-IPC: geting switch number \*May 8 00:48:05.457: MACSec-IPC: switch number is 1 \*May 8 00:48:05.457: MACSec-IPC: clear\_frame send msg success \*May 8 00:48:05.457: MACSec-IPC: getting macsec clear frames response \*May 8 00:48:05.457: MACSec-IPC: watched boolean waken up \*May 8 00:48:05.457: MACsec-CTS: create\_sa invoked for SA creation \*May 8 00:48:05.457: MACsec-CTS: Set up TxSC and RxSC before we installTxSA and RxSA \*May 8 00:48:05.457: MACsec-CTS: create tx sc, avail=yes sci=682C7B9A \*May 8 00:48:05.457: NGWC-MACSec: create\_tx\_sc vlan invalid \*May 8 00:48:05.457: NGWC-MACSec: create\_tx\_sc client vlan=1, sci=0x682C7B9A4D010000 \*May 8 00:48:05.457: MACSec-IPC: sending create\_tx\_sc \*May 8 00:48:05.457: MACSec-IPC: geting switch number \*May 8 00:48:05.457: MACSec-IPC: switch number is 1 \*May 8 00:48:05.457: MACSec-IPC: create\_tx\_sc send msg success \*May 8 00:48:05.458: MACsec API blocking the invoking context \*May 8 00:48:05.458: MACSec-IPC: getting macsec sa\_sc response \*May 8 00:48:05.458: macsec\_blocking\_callback \*May 8 00:48:05.458: Wake up the blocking process \*May 8 00:48:05.458: MACsec-CTS: create rx sc, avail=yes sci=D0C78970 \*May 8 00:48:05.458: NGWC-MACSec: create\_rx\_sc client vlan=1, sci=0xD0C78970C3810000 \*May 8 00:48:05.458: MACSec-IPC: sending create\_rx\_sc \*May 8 00:48:05.458: MACSec-IPC: geting switch number \*May 8 00:48:05.458: MACSec-IPC: switch number is 1 \*May 8 00:48:05.458: MACSec-IPC: create\_rx\_sc send msg success \*May 8 00:48:05.458: MACsec API blocking the invoking context \*May 8 00:48:05.458: MACSec-IPC: getting macsec sa\_sc response \*May 8 00:48:05.458: macsec\_blocking\_callback \*May 8 00:48:05.458: Wake up the blocking process \*May 8 00:48:05.458: MACsec-CTS: create\_tx\_rx\_sa, txsci=682C7B9A, an=0 \*May 8 00:48:05.458: MACSec-IPC: sending install tx sa \*May 8 00:48:05.458: MACSec-IPC: geting switch number \*May 8 00:48:05.458: MACSec-IPC: switch number is 1 \*May 8 00:48:05.459: MACSec-IPC: install\_tx\_sa send msg success \*May 8 00:48:05.459: NGWC-MACSec:Sending authorized event to port SM \*May 8 00:48:05.459: MACsec API blocking the invoking context \*May 8 00:48:05.459: MACSec-IPC: getting macsec sa\_sc response \*May 8 00:48:05.459: macsec\_blocking\_callback \*May 8 00:48:05.459: Wake up the blocking process \*May 8 00:48:05.459: MACsec-CTS: create\_tx\_rx\_sa, rxsci=D0C78970, an=0 \*May 8 00:48:05.459: MACSec-IPC: sending install\_rx\_sa \*May 8 00:48:05.459: MACSec-IPC: geting switch number \*May 8 00:48:05.459: MACSec-IPC: switch number is 1 \*May 8 00:48:05.460: MACSec-IPC: install\_rx\_sa send msg success \*May 8 00:48:05.460: MACsec API blocking the invoking context \*May 8 00:48:05.460: MACSec-IPC: getting macsec sa\_sc response \*May 8 00:48:05.460: macsec\_blocking\_callback \*May 8 00:48:05.460: Wake up the blocking process CTS SAP ev (Gi1/0/1): Old state: [waiting to receive message #2], event: [received message #2], action: [program message #2] succeeded.

```
New state: [waiting to program message #2].
CTS SAP ev (Gi1/0/1): Old state: [waiting to program message #2],
event: [data path programmed], action: [send message #3] succeeded.
New state: [waiting to receive message #4].
*May 8 00:48:05.467: CTS SAP ev (Gi1/0/1): EAPOL-Key message from D0C7.8970.C381.
*May 8 00:48:05.467: CTS SAP ev (Gi1/0/1): EAPOL-Key message #4 parsed and validated.
*May 8 00:48:05.467: CTS SAP ev: cts_sap_sync_sap_info: incr sync msg sent for Gi1/0/1
*May 8 00:48:07.324: %LINK-3-UPDOWN: Interface GigabitEthernet1/0/1, changed state to up
```

**Passaggio 4.** Verifica le tracce del livello della piattaforma quando il collegamento viene visualizzato

```
<#root>
9300_stack#
sh platform software fed switch 1 ifm mappings
Interface
                    IF_ID Inst Asic Core Port SubPort Mac Cntx LPN GPN Type Active
GigabitEthernet1/0/1 0x8 1 0
                                     1
                                           0
                                                0
                                                      26 6 1 1 NIF
                                                                              Y
Note the IF_ID for respective intf
  - This respective IF_ID shows in MACSEC FED traces seen here.
9300_stack#
set platform software trace fed switch 1 cts_aci verbose
9300_stack#
set platform software trace fed switch 1 macsec verbose
<-- switch number with MACsec port
```

9300\_stack#

request platform software trace rotate all

/// shut/no shut the MACsec interface ///

9300\_stack#

show platform software trace message fed switch 1

2019/05/08 01:08:50.688 {fed\_F0-0}{1}: [macsec] [16837]: UUID: 0, ra: 0, TID: 0 (info): FED sent macsec\_ 2019/05/08 01:08:50.688 {fed\_F0-0}{1}: [macsec] [16837]: UUID: 0, ra: 0, TID: 0 (info): FED sending macs 2019/05/08 01:08:50.688 {fed\_F0-0}{1}: [macsec] [16837]: UUID: 0, ra: 0, TID: 0 (debug): Running Instal 2019/05/08 01:08:50.688 {fed\_F0-0}{1}: [macsec] [16837]: UUID: 0, ra: 0, TID: 0 (debug): Processing job 2019/05/08 01:08:50.688 {fed\_F0-0}{1}: [macsec] [16837]: UUID: 0, ra: 0, TID: 0 (debug): Install RxSA ca 2019/05/08 01:08:50.688 {fed\_F0-0}{1}: [macsec] [16837]: UUID: 0, ra: 0, TID: 0 (debug): Processing SPI 2019/05/08 01:08:50.688 {fed\_F0-0}{1}: [macsec] [16837]: UUID: 0, ra: 0, TID: 0 (info): MACSec install F 2019/05/08 01:08:50.688 {fed\_F0-0}{1}: [macsec] [16837]: UUID: 0, ra: 0, TID: 0 (info): Entering ins\_rx\_ 2019/05/08 01:08:50.688 {fed\_F0-0}{1}: [l2tunnel\_bcast] [16837]: UUID: 0, ra: 0, TID: 0 (ERR): port\_id ( 2019/05/08 01:08:50.687 {fed\_F0-0}{1}: [macsec] [16837]: UUID: 0, ra: 0, TID: 0 (info): FED sent macsec 2019/05/08 01:08:50.687 {fed\_F0-0}{1}: [macsec] [16837]: UUID: 0, ra: 0, TID: 0 (info): FED sending macs 2019/05/08 01:08:50.687 {fed\_F0-0}{1}: [macsec] [16837]: UUID: 0, ra: 0, TID: 0 (debug): if\_id = 8, cts\_ 2019/05/08 01:08:50.686 {fed\_F0-0}{1}: [macsec] [16837]: UUID: 0, ra: 0, TID: 0 (debug): Calling Instal 2019/05/08 01:08:50.686 {fed\_F0-0}{1}: [macsec] [16837]: UUID: 0, ra: 0, TID: 0 (debug): sci=0x682c7b9a4 2019/05/08 01:08:50.686 {fed\_F0-0}{1}: [macsec] [16837]: UUID: 0, ra: 0, TID: 0 (debug): Processing job 2019/05/08 01:08:50.686 {fed\_F0-0}{1}: [macsec] [16837]: UUID: 0, ra: 0, TID: 0 (debug): Create time of 2019/05/08 01:08:50.686 {fed\_F0-0}{1}: [macsec] [16837]: UUID: 0, ra: 0, TID: 0 (debug): sci=0x682c7b9a4 2019/05/08 01:08:50.686 {fed\_F0-0}{1}: [macsec] [16837]: UUID: 0, ra: 0, TID: 0 (debug): Install TxSA ca 2019/05/08 01:08:50.686 {fed\_F0-0}{1}: [macsec] [16837]: UUID: 0, ra: 0, TID: 0 (debug): Processing SPI

2019/05/08 01:08:50.686 {fed\_F0-0}{1}: [macsec] [16837]: UUID: 0, ra: 0, TID: 0 (info): MACSec install :

2019/05/08 01:08:50.686 {fed\_F0-0}{1}: [macsec] [16837]: UUID: 0, ra: 0, TID: 0 (info): Entering ins\_tx\_

2019/05/08 01:08:50.686 {fed\_F0-0}{1}: [macsec] [16837]: UUID: 0, ra: 0, TID: 0 (info): FED sent macsec

2019/05/08 01:08:50.686 {fed\_F0-0}{1}: [macsec] [16837]: UUID: 0, ra: 0, TID: 0 (info): FED sending macs 2019/05/08 01:08:50.686 {fed\_F0-0}{1}: [macsec] [16837]: UUID: 0, ra: 0, TID: 0 (debug): Conf\_Offset in 2019/05/08 01:08:50.686 {fed\_F0-0}{1}: [macsec] [16837]: UUID: 0, ra: 0, TID: 0 (debug): Successfully in

2019/05/08 01:08:50.686 {fed\_F0-0}{1}: [macsec] [16837]: UUID: 0, ra: 0, TID: 0 (debug): Secy policy has

2019/05/08 01:08:50.686 {fed\_F0-0}{1}: [macsec] [16837]: UUID: 0, ra: 0, TID: 0 (debug): Install policy

2019/05/08 01:08:50.686 {fed\_F0-0}{1}: [macsec] [16837]: UUID: 0, ra: 0, TID: 0 (debug): Attach policy

2019/05/08 01:08:50.686 {fed\_F0-0}{1}: [macsec] [16837]: UUID: 0, ra: 0, TID: 0 (debug): Creating drop e

2019/05/08 01:08:50.686 {fed\_F0-0}{1}: [macsec] [16837]: UUID: 0, ra: 0, TID: 0 (debug): if\_id = 8, cts\_

2019/05/08 01:08:50.686 {fed\_F0-0}{1}: [macsec] [16837]: UUID: 0, ra: 0, TID: 0 (debug): sci=0x682c7b9a4

2019/05/08 01:08:50.686 {fed\_F0-0}{1}: [macsec] [16837]: UUID: 0, ra: 0, TID: 0 (debug): Create RxSC cal 2019/05/08 01:08:50.686 {fed\_F0-0}{1}: [macsec] [16837]: UUID: 0, ra: 0, TID: 0 (debug): Processing SPI 2019/05/08 01:08:50.686 {fed\_F0-0}{1}: [macsec] [16837]: UUID: 0, ra: 0, TID: 0 (info): MACSec create RX 2019/05/08 01:08:50.686 {fed\_F0-0}{1}: [macsec] [16837]: UUID: 0, ra: 0, TID: 0 (info): Entering cre\_rx\_ 2019/05/08 01:08:50.685 {fed\_F0-0}{1}: [macsec] [16837]: UUID: 0, ra: 0, TID: 0 (info): FED sent macsec\_ 2019/05/08 01:08:50.685 {fed\_F0-0}{1}: [macsec] [16837]: UUID: 0, ra: 0, TID: 0 (info): FED sending macs 2019/05/08 01:08:50.685 {fed\_F0-0}{1}: [macsec] [16837]: UUID: 0, ra: 0, TID: 0 (debug): txSC setting xp 2019/05/08 01:08:50.685 {fed\_F0-0}{1}: [macsec] [16837]: UUID: 0, ra: 0, TID: 0 (debug): txSC setting xp 2019/05/08 01:08:50.685 {fed\_F0-0}{1}: [macsec] [16837]: UUID: 0, ra: 0, TID: 0 (debug): conf\_Offset in

2019/05/08 01:08:50.685 {fed\_F0-0}{1}: [macsec] [16837]: UUID: 0, ra: 0, TID: 0 (debug): if\_id = 8, cts\_

2019/05/08 01:08:50.685 {fed\_F0-0}{1}: [macsec] [16837]: UUID: 0, ra: 0, TID: 0 (debug): secy created su

2019/05/08 01:08:50.685 {fed\_F0-0}{1}: [macsec] [16837]: UUID: 0, ra: 0, TID: 0 (debug): if\_id = 8, cts\_

2019/05/08 01:08:50.685 {fed\_F0-0}{1}: [macsec] [16837]: UUID: 0, ra: 0, TID: 0 (debug): if\_id = 8, cts\_

2019/05/08 01:08:50.685 {fed\_F0-0}{1}: [macsec] [16837]: UUID: 0, ra: 0, TID: 0 (debug): is\_remote is 0

2019/05/08 01:08:50.685 {fed\_F0-0}{1}: [macsec] [16837]: UUID: 0, ra: 0, TID: 0 (debug): Create TxSC cal

2019/05/08 01:08:50.685 {fed\_F0-0}{1}: [macsec] [16837]: UUID: 0, ra: 0, TID: 0 (debug): Processing SPI 2019/05/08 01:08:50.685 {fed\_F0-0}{1}: [macsec] [16837]: UUID: 0, ra: 0, TID: 0 (info): MACSec create TX 2019/05/08 01:08:50.685 {fed\_F0-0}{1}: [macsec] [16837]: UUID: 0, ra: 0, TID: 0 (info): Entering cre\_tx\_ 2019/05/08 01:08:50.685 {fed\_F0-0}{1}: [macsec] [16837]: UUID: 0, ra: 0, TID: 0 (info): FED sent clear\_f 2019/05/08 01:08:50.685 {fed\_F0-0}{1}: [macsec] [16837]: UUID: 0, ra: 0, TID: 0 (info): FED sending macs 2019/05/08 01:08:50.685 {fed\_F0-0}{1}: [macsec] [16837]: UUID: 0, ra: 0, TID: 0 (debug): Processing job 2019/05/08 01:08:50.685 {fed\_F0-0}{1}: [macsec] [16837]: UUID: 0, ra: 0, TID: 0 (debug): Processing SPI 2019/05/08 01:08:50.685 {fed\_F0-0}{1}: [macsec] [16837]: UUID: 0, ra: 0, TID: 0 (debug): Processing SPI 2019/05/08 01:08:50.685 {fed\_F0-0}{1}: [macsec] [16837]: UUID: 0, ra: 0, TID: 0 (info): MACSec clear\_fra 2019/05/08 01:08:50.685 {fed\_F0-0}{1}: [macsec] [16837]: UUID: 0, ra: 0, TID: 0 (info): Entering clear\_fra 2019/05/08 01:08:50.685 {fed\_F0-0}{1}: [macsec] [16837]: UUID: 0, ra: 0, TID: 0 (info): Entering clear\_fra 2019/05/08 01:08:50.527 {fed\_F0-0}{1}: [mm\_xcvr] [17885]: UUID: 0, ra: 0, TID: 0 (note): XCVR POST:XCVR 2019/05/08 01:08:50.525 {fed\_F0-0}{1}: [xcvr] [17885]: UUID: 0, ra: 0, TID: 0 (note): ntfy\_lnk\_status: N 2019/05/08 01:08:48.142 {fed\_F0-0}{1}: [xcvr] [16837]: UUID: 0, ra: 0, TID: 0 (note): ntfy\_lnk\_status: N

2019/05/08 01:08:48.142 {fed\_F0-0}{1}: [pm\_tdl] [16837]: UUID: 0, ra: 0, TID: 0 (note): Received PM port

**Passaggio 5.** Verificare lo stato dell'interfaccia MACsec nell'hardware

```
Interface Status : ADD, UPD
Interface Ref-Cnt : 8
Interface Type : ETHER
Port Type : SWITCH PORT
Port Location : LOCAL
Slot : 1
Unit : 0
Slot Unit : 1
SNMP IF Index : 8
GPN : 1
EC Channel : 0
EC Index : 0
Port Handle : 0x4e00004c
LISP v4 Mobility : false
LISP v6 Mobility : false
QoS Trust Type : 3
ļ
Port Information
Handle ..... [0x4e00004c]
Type ..... [Layer2]
Identifier ..... [0x8]
Slot ..... [1]
Unit ..... [1]
Port Physical Subblock
Affinity ..... [local]
Asic Instance ..... [1 (A:0,C:1)]
AsicPort ..... [0]
AsicSubPort ..... [0]
MacNum ..... [26]
ContextId .....[6]
LPN ..... [1]
GPN ..... [1]
Speed ..... [1GB]
type ..... [NIF]
PORT_LE ..... [0x7f4a6c676bc8]
<--- port_LE
L3IF_LE ..... [0x0]
DI ..... [0x7f4a6c67d718]
SubIf count ..... [0]
Port L2 Subblock
Enabled ..... [Yes]
Allow dot1q ..... [Yes]
Allow native ..... [Yes]
Default VLAN ..... [1]
Allow priority tag ... [Yes]
Allow unknown unicast [Yes]
Allow unknown multicast[Yes]
```

Interface State : Enabled

Allow unknown broadcast[Yes] Allow unknown multicast[Enabled] Allow unknown unicast [Enabled] Protected ..... [No] IPv4 ARP snoop ..... [No] IPv6 ARP snoop ..... [No] Jumbo MTU ..... [1500] Learning Mode ..... [1] Vepa ..... [Disabled] Port QoS Subblock Trust Type ..... [0x2] Ingress Table Map ..... [0x0] Egress Table Map ..... [0x0] Queue Map ..... [0x0] Port Netflow Subblock Port Policy Subblock List of Ingress Policies attached to an interface List of Egress Policies attached to an interface Port CTS Subblock Disable SGACL ..... [0x0] Trust ..... [0x0] Propagate ..... [0x0] %Port SGT ..... [-1717360783] Physical Port Macsec Subblock <-- This block is not present when MACSEC is not enabled Macsec Enable .... [Yes] Macsec port handle.... [0x4e00004c] <-- Same as PORT\_LE Macsec Virtual port handles.... .....[0x11000005] Macsec Rx start index.... [0] Macsec Rx end index.... [6] Macsec Tx start index.... [0] Macsec Tx end index.... [6] Ref Count : 8 (feature Ref Counts + 1) IFM Feature Ref Counts FID : 102 (AAL\_FEATURE\_SRTP), Ref Count : 1 FID : 59 (AAL\_FEATURE\_NETFLOW\_ACL), Ref Count : 1 FID : 95 (AAL\_FEATURE\_L2\_MULTICAST\_IGMP), Ref Count : 1 FID : 119 (AAL\_FEATURE\_PV\_HASH), Ref Count : 1 FID : 17 (AAL\_FEATURE\_PBB), Ref Count : 1 FID : 83 (AAL\_FEATURE\_L2\_MATM), Ref Count : 1 FID : 30 (AAL\_FEATURE\_URPF\_ACL), Ref Count : 1 IFM Feature Sub block information

FID : 102 (AAL\_FEATURE\_SRTP), Private Data : 0x7f4a6c9a0838 FID : 59 (AAL\_FEATURE\_NETFLOW\_ACL), Private Data : 0x7f4a6c9a00f8 FID : 17 (AAL\_FEATURE\_PBB), Private Data : 0x7f4a6c9986b8 FID : 30 (AAL\_FEATURE\_URPF\_ACL), Private Data : 0x7f4a6c9981c8 9300\_stack# sh pl hard fed switch 1 fwd-asic abstraction print-resource-handle 0x7f4a6c676bc8 1 <-- port\_LE handle Handle:0x7f4a6c676bc8 Res-Type:ASIC\_RSC\_PORT\_LE Res-Switch-Num:0 Asic-Num:1 Feature-ID:AL\_FID\_IFM Lkp-f priv\_ri/priv\_si Handle: (nil)Hardware Indices/Handles: index1:0x0 mtu\_index/l3u\_ri\_index1:0x2 sm handle Detailed Resource Information (ASIC# 1) \*\*snip\*\* LEAD PORT ALLOW CTS value 0 Pass LEAD\_PORT\_ALLOW\_NON\_CTS value 0 Pass LEAD\_PORT\_CTS\_ENABLED value 1 Pass <-- Flag = 1 (CTS enabled) <-- Flag = 1 (MACsec encrypt enabled) LEAD\_PORT\_MACSEC\_ENCRYPTED value 1 Pass LEAD\_PORT\_PHY\_MAC\_SEC\_SUB\_PORT\_ENABLED value 0 Pass LEAD\_PORT\_SGT\_ALLOWED value 0 Pass LEAD\_PORT\_EGRESS\_MAC\_SEC\_ENABLE\_WITH\_SCI value 1 Pass <-- Flag = 1 (MACsec with SCI enabled) LEAD PORT EGRESS MAC SEC ENABLE WITHOUT SCI value 0 Pass LEAD\_PORT\_EGRESS\_MAC\_SEC\_SUB\_PORT value 0 Pass LEAD\_PORT\_EGRESS\_MACSEC\_ENCRYPTED value 0 Pass \*\*snip\*\*

# Scenario 2: Sicurezza dei collegamenti da switch a switch MACsec con MKA in modalità chiave già condivisa (PSK)

Topologia

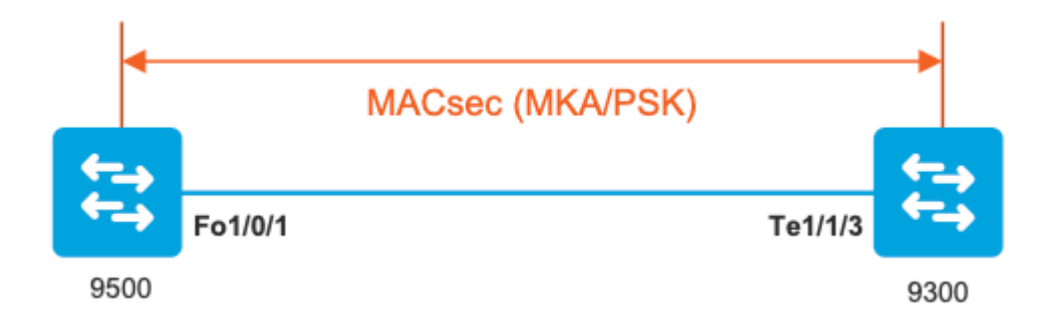

Passaggio 1. Convalida la configurazione su entrambi i lati del collegamento

<#root>

C9500#

sh run | sec key chain

lifetime local 00:00:00 Aug 21 2019 infinite <-- use NTP to sync the time for key chains

#### mka policy MKA

key-server priority 200
macsec-cipher-suite gcm-aes-256
confidentiality-offset 0

#### C9500#

sh run interface fo1/0/1

interface fo1/0/1

macsec network-link

mka policy MKA

mka pre-shared-key key-chain KEY

C9300#

sh run interface te1/1/3

interface te1/1/3

macsec network-link

mka policy MKA

mka pre-shared-key key-chain KEY

Passaggio 2. Convalida MACsec abilitata e tutti i parametri/contatori corretti

<#root>

### This example shows the output from one side, verify on both ends of MACSEC tunnel ###

1

C9500#

sh macsec summary

Interface Transmit SC Receive SC

FortyGigabitEthernet1/0/1 1

C9500#

sh macsec interface fortyGigabitEthernet 1/0/1

MACsec is enabled

Replay protect : enabled Replay window : 0 Include SCI : yes Use ES Enable : no Use SCB Enable : no Admin Pt2Pt MAC : forceTrue(1) Pt2Pt MAC Operational : no

Cipher : GCM-AES-256

Confidentiality Offset : 0

Capabilities

ICV length : 16 Data length change supported: yes Max. Rx SA : 16 Max. Tx SA : 16 Max. Rx SC : 8 Max. Tx SC : 8 Validate Frames : strict PN threshold notification support : Yes

Ciphers supported : GCM-AES-128

GCM-AES-256

GCM-AES-XPN-128

GCM-AES-XPN-256

SCI : 0CD0F8DCDC010008 SC state : notInUse(2) Elapsed time : 00:24:38 Start time : 7w0d Current AN: 0 Previous AN: -Next PN: 2514 SA State: notInUse(2) Confidentiality : yes SAK Unchanged : yes SA Create time : 1d01h SA Start time : 7w0d SC Statistics Auth-only Pkts : 0 Auth-only Bytes : 0 Encrypt Pkts : 3156 <-- should increment with Tx traffic Encrypt Bytes : 0 SA Statistics Auth-only Pkts : 0 Encrypt Pkts : 402 <-- should increment with Tx traffic Port Statistics Egress untag pkts 0 Egress long pkts 0 Receive Secure Channels SCI : A0F8490EA91F0026 SC state : notInUse(2) Elapsed time : 00:24:38 Start time : 7w0d Current AN: 0 Previous AN: -Next PN: 94

RX SA Count: 0 SA State: notInUse(2) SAK Unchanged : yes SA Create time : 1d01h SA Start time : 7w0d SC Statistics Notvalid pkts 0 Invalid pkts 0 Valid pkts 0 Valid bytes 0 Late pkts 0 Uncheck pkts 0 Delay pkts 0 UnusedSA pkts 0 NousingSA pkts 0 Decrypt bytes 0 SA Statistics Notvalid pkts 0 Invalid pkts 0 Valid pkts 93 UnusedSA pkts 0 NousingSA pkts 0 ! Port Statistics Ingress untag pkts 0 Ingress notag pkts 748 Ingress badtag pkts 0 Ingress unknownSCI pkts 0 Ingress noSCI pkts 0 Ingress overrun pkts 0 C9500# sh mka sessions interface fortyGigabitEthernet 1/0/1 Summary of All Currently Active MKA Sessions on Interface FortyGigabitEthernet1/0/1... \_\_\_\_\_ Local-TxSCI Interface Policy-Name Inherited Key-Server Port-ID Peer-RxSCI MACsec-Peers Status CKN \_\_\_\_\_

#### MKA

| NO YES<br>8 a058.490e.a91f/022 1 SecuredD1 < CEN number must match on both sides<br>9cd0.fBdc.dcD1<br><<br>MAC of local interface<br>a0f2.490e.a91f<br><<br>NAC of remote neighbor<br>8<br>< indicates IIF_ID of respective local port (here IF_ID is 0 for local port fo1/0/1)<br>CSS004<br>sh platform pm interface-numbers   in iif 1/0/1<br>interface<br>iif-id<br>gid slot unit slun HWIDB-Ptr status status2 state snmp-if-index<br>Fo1/0/1<br>8<br>1 1 1 1 0x7EFF3F442778 0x10040 0x200018 0x4 8<br>CSS004<br>sh mkm seesions interface fortyGigabitEthermet 1/0/1 detni1 | MAN        |              |              |                     |                |      |       |          |       |        |         |       |
|----------------------------------------------------------------------------------------------------|------------|--------------|--------------|---------------------|----------------|------|-------|----------|-------|--------|---------|-------|
| 8 a0f8.490e.s91f/0026 1 SecuredO1 < CKN number must match on both sides<br>0cd0.f8dc.dc01<br><<br>HC of local interface<br>a0f8.490e.a91f<br><<br>HC of remote neighbor<br>8<br>< indicates IIF_ID of respective local port (here IF_ID is 8 for local port fol/0/1)<br>(05500f<br>sh platform pm interface-numbers   in iif]1/0/1<br>interface<br>iif-id<br>gid slot unit slum WWIDB-Ptr status status2 state snmp-if-index<br>Fol/0/1<br>8<br>1 1 1 1 0.7EFF3F442778 0x10040 0x2001B 0x4 8<br>(05000f<br>sh mka seesions interface fortydigabitEthernet 1/0/1 detail           |            | NO           | YES          |                     |                |      |       |          |       |        |         |       |
| <pre>0cd0.f8dc.dc01 &lt; MC of local interface a0f8.490e.a91f &lt; MC of remote neighbor 8 &lt; indicates IIF_ID of respective local port (here IF_ID is 8 for local port foi/0/1) (0500# sh platform pm interface-numbers   in iif 1/0/1 interface iif-id gid slot unit slun HWIDE-Ptr status status2 state snmp-if-index Fol/0/1</pre>                                                                                                    | 8          | a0f8.490e.a  | 91£/0026     | 1                   | Secured01      | <    | CKN   | number   | must  | match  | on both | sides |
| <pre>@cd0.f8dc.dc01 &lt; MAC of local interface a0f8.490e.a01f &lt; MAC of remote neighbor 8 &lt; indicates ITF_ID of respective local port (here IF_ID is 8 for local port fol/0/1) C9500f ah platform pm interface-numbers   in iif 1/0/1 interface iif-id gid slot unit slun HWIDB-Ptr status status2 state snmp-if-index Fol/0/1 8 1 1 1 1 0x7EFF3F442778 0x10040 0x20001B 0x4 8 C95004 sh mka sessions interface fortyGigabitEthernet 1/0/1 detail MKA Detailed Status for MKA Session</pre>                                                                                |            |              |              |                     |                |      |       |          |       |        |         |       |
| < MAC of local interface a0f3.490e.a91f < MAC of remote neighbor 8 < indicates IIF_ID of respective local port (here IF_ID is 8 for local port fol/0/1) C9500# sh platform pm interface-numbers   in iif 1/0/1 interface iif-id gid slot unit slun HWIDB-Ptr status status2 state snmp-if-index rol/0/1 8 1 1 1 1 0x7EFF3F442778 0x10040 0x20001B 0x4 8 C9500# sh mka sessions interface fortyGigabitEthernet 1/0/1 detail MKA Detailed Status for MKA Session                                                                                                    | 0cd0.f8dc. | dc01         |              |                     |                |      |       |          |       |        |         |       |
| MAC of local interface<br>a0f8.490e.a91f<br><<br>MAC of remote neighbor<br>8<br>< indicates IIF_ID of respective local port (here IF_ID is 8 for local port fol/0/1)<br>CO500#<br>sh platform pm interface-numbers   in iif 1/0/1<br>interface<br>iif-id<br>gid slot unit slun HWIDB-Ptr status status2 state snmp-if-index<br>Fol/0/1<br>8<br>1 1 1 1 0x7EFF3F442778 0x10040 0x20001B 0x4 8<br>CO500#<br>sh mka sessions interface fortyGigabitEthernet 1/0/1 detail<br>MKA Detailed Status for MKA Session                                                                     | <          |              |              |                     |                |      |       |          |       |        |         |       |
| MAC of local interface<br>a0f8.490e.a91f<br><<br>MAC of remote neighbor<br>8<br>< indicates IIF_ID of respective local port (here IF_ID is 8 for local port fol/0/1)<br>CO500#<br>sh platform pm interface-numbers   in iif 1/0/1<br>interface<br>iif-id<br>gid slot unit slun HWIDB-Ptr status status2 state snmp-if-index<br>Fol/0/1<br>8<br>1 1 1 1 0x7EFF3F442778 0x10040 0x20001B 0x4 8<br>CO500#<br>sh mka sessions interface fortyGigabitEthernet 1/0/1 detail<br>MKA Detailed Status for MKA Session                                                                     |            |              |              |                     |                |      |       |          |       |        |         |       |
| a0f8.490e.a91f<br>< MAC of remote neighbor  8  < indicates IIF_ID of respective local port (here IF_ID is 8 for local port fol/0/1)  C9500# sh platform pm interface-numbers   in iif 1/0/1 interface iif-id gid slot unit slun HWIDB-Ptr status status2 state snmp-if-index Fol/0/1  8  1 1 1 1 0x7EFF3F442778 0x10040 0x200018 0x4 8  C9500# sh mka sessions interface fortyGigabitEthernet 1/0/1 detail MKA Detailed Status for MKA Session                                                                                                    | MAC of loc | al interface | 2            |                     |                |      |       |          |       |        |         |       |
| <pre>adf8.490c.391f &lt; MAC of remote neighbor  8  indicates IIF_ID of respective local port (here IF_ID is 8 for local port fol/0/1)  C9500# sh platform pm interface-numbers   in iif 1/0/1 interface iif-id gid slot unit slun HWIDB-Ptr status status2 state snmp-if-index Fol/0/1  8  1 1 1 1 0x7EFF3F442778 0x10040 0x20001B 0x4 8  C9500# sh mka sessions interface fortyGigabitEthernet 1/0/1 detail MKA Detailed Status for MKA Session</pre>                                                                                                    |            |              |              |                     |                |      |       |          |       |        |         |       |
| <pre>K MAC of remote neighbor  K K MAC of remote neighbor  K K MAC of remote neighbor  K K MAC of remote neighbor  K K MAC of remote neighbor  K K MAC of remote neighbor  K K MAC of remote neighbor  K MAC of remote neighbor  K K K K K K K K K K</pre>                                                                                                    | a018.490e. | a91†         |              |                     |                |      |       |          |       |        |         |       |
| MAC of remote neighbor<br>8<br>< indicates IIF_ID of respective local port (here IF_ID is 8 for local port fol/0/1)<br>C9500#<br>sh platform pm interface-numbers   in iif 1/0/1<br>interface<br>iif-id<br>gid slot unit slun HWIDB-Ptr status status2 state snmp-if-index<br>Fol/0/1<br>8<br>1 1 1 1 0x7EFF3F442778 0x10040 0x20001B 0x4 8<br>C9500#<br>sh mka sessions interface fortyGigabitEthernet 1/0/1 detail<br>MKA Detailed Status for MKA Session                                                                                                    | <          |              |              |                     |                |      |       |          |       |        |         |       |
| <pre>8  &lt; indicates IIF_ID of respective local port (here IF_ID is 8 for local port fol/0/1)  C9500# sh platform pm interface-numbers   in iif 1/0/1 interface iif-id gid slot unit slun HWIDB-Ptr status status2 state snmp-if-index Fo1/0/1  8  1 1 1 1 0x7EFF3F442778 0x10040 0x20001B 0x4 8  C9500# sh mka sessions interface fortyGigabitEthernet 1/0/1 detail MKA Detailed Status for MKA Session ====================================</pre>                                                                                                    | WAG of nom | oto poishbor |              |                     |                |      |       |          |       |        |         |       |
| <pre>8 &lt; indicates IIF_ID of respective local port (here IF_ID is 8 for local port fol/0/1) C9500# sh platform pm interface-numbers   in iif 1/0/1 interface iif-id gid slot unit slun HWIDB-Ptr status status2 state snmp-if-index Fo1/0/1 8 1 1 1 1 0x7EFF3F442778 0x10040 0x20001B 0x4 8 C9500# sh mka sessions interface fortyGigabitEthernet 1/0/1 detail MKA Detailed Status for MKA Session</pre>                                                                                                    | MAC OI FEM | ote neighbor | Ē            |                     |                |      |       |          |       |        |         |       |
| <pre>&lt; indicates IIF_ID of respective local port (here IF_ID is 8 for local port fol/0/1)  C9500# sh platform pm interface-numbers   in iif 1/0/1 interface iif-id gid slot unit slun HWIDB-Ptr status status2 state snmp-if-index Fol/0/1  8  C9500# sh mka sessions interface fortyGigabitEthernet 1/0/1 detail  MKA Detailed Status for MKA Session</pre>                                                                                                    | 8          |              |              |                     |                |      |       |          |       |        |         |       |
| C9500#<br>sh platform pm interface-numbers   in iif 1/0/1<br>interface<br>iif-id<br>gid slot unit slun HWIDB-Ptr status status2 state snmp-if-index<br>Fol/0/1<br>8<br>1 1 1 1 0x7EFF3F442778 0x10040 0x20001B 0x4 8<br>C9500#<br>sh mka sessions interface fortyGigabitEthernet 1/0/1 detail<br>MKA Detailed Status for MKA Session                                                                                                    | < indica   | tes IIF_ID c | of respectiv | e local port        | (here IF_ID is | 8 fc | or lo | ocal por | rt fo | 1/0/1) |         |       |
| C9500#<br>sh platform pm interface-numbers   in iif 1/0/1<br>interface<br>iif-id<br>gid slot unit slun HWIDB-Ptr status status2 state snmp-if-index<br>Fol/0/1<br>8<br>1 1 1 1 0x7EFF3F442778 0x10040 0x20001B 0x4 8<br>C9500#<br>sh mka sessions interface fortyGigabitEthernet 1/0/1 detail                                                                                                    |            |              |              |                     |                |      |       |          |       |        |         |       |
| C9500#<br>sh platform pm interface-numbers   in iif 1/0/1<br>interface<br>iif-id<br>gid slot unit slun HWIDB-Ptr status status2 state snmp-if-index<br>Fo1/0/1<br>8<br>1 1 1 1 0x7EFF3F442778 0x10040 0x20001B 0x4 8<br>C9500#<br>sh mka sessions interface fortyGigabitEthernet 1/0/1 detail<br>MKA Detailed Status for MKA Session                                                                                                    |            |              |              |                     |                |      |       |          |       |        |         |       |
| <pre>sh platform pm interface-numbers   in iif  1/0/1 interface iif-id gid slot unit slun HWIDB-Ptr status status2 state snmp-if-index Fol/0/1  8 1 1 1 1 0x7EFF3F442778 0x10040 0x20001B 0x4 8  C9500# sh mka sessions interface fortyGigabitEthernet 1/0/1 detail  MKA Detailed Status for MKA Session</pre>                                                                                                    | C9500#     |              |              |                     |                |      |       |          |       |        |         |       |
| <pre>interface<br/>iif-id<br/>gid slot unit slun HWIDB-Ptr status status2 state snmp-if-index<br/>Fo1/0/1<br/>8<br/>1 1 1 1 0x7EFF3F442778 0x10040 0x20001B 0x4 8<br/>C9500#<br/>sh mka sessions interface fortyGigabitEthernet 1/0/1 detail<br/>MKA Detailed Status for MKA Session<br/></pre>                                                                                                    | sh platfor | m pm interfa | ce-numbers   | in iif 1/0/         | 1              |      |       |          |       |        |         |       |
| <pre>interface<br/>iif-id<br/>gid slot unit slun HWIDB-Ptr status status2 state snmp-if-index<br/>Fol/0/1<br/>8<br/>1 1 1 1 0x7EFF3F442778 0x10040 0x20001B 0x4 8<br/>C9500#<br/>sh mka sessions interface fortyGigabitEthernet 1/0/1 detail<br/>MKA Detailed Status for MKA Session<br/></pre>                                                                                                    |            |              |              |                     |                |      |       |          |       |        |         |       |
| <pre>iif-id gid slot unit slun HWIDB-Ptr status status2 state snmp-if-index Fol/0/1 8 1 1 1 1 0x7EFF3F442778 0x10040 0x20001B 0x4 8 C9500# sh mka sessions interface fortyGigabitEthernet 1/0/1 detail MKA Detailed Status for MKA Session</pre>                                                                                                    | interface  |              |              |                     |                |      |       |          |       |        |         |       |
| <pre>gid slot unit slun HWIDB-Ptr status status2 state snmp-if-index Fo1/0/1 8 1 1 1 1 0x7EFF3F442778 0x10040 0x20001B 0x4 8 C9500# sh mka sessions interface fortyGigabitEthernet 1/0/1 detail MKA Detailed Status for MKA Session ====================================</pre>                                                                                                    | iif-id     |              |              |                     |                |      |       |          |       |        |         |       |
| <pre>Fol/0/1 8 6 1 1 1 1 0x7EFF3F442778 0x10040 0x20001B 0x4 8 C9500# sh mka sessions interface fortyGigabitEthernet 1/0/1 detail MKA Detailed Status for MKA Session</pre>                                                                                                    | gid slo    | t unit slu   | ın HWIDB-    | Ptr statu           | s status2 s    | tate | snn   | np-if-i  | ndex  |        |         |       |
| 8<br>1 1 1 1 0x7EFF3F442778 0x10040 0x20001B 0x4 8<br>C9500#<br>sh mka sessions interface fortyGigabitEthernet 1/0/1 detail<br>MKA Detailed Status for MKA Session                                                                                                    | Fo1/0/1    |              |              |                     |                |      |       |          |       |        |         |       |
| 8         1       1       1       0x7EFF3F442778       0x10040       0x20001B       0x4       8         C9500#         sh mka sessions interface fortyGigabitEthernet 1/0/1 detail         MKA Detailed Status for MKA Session         ====================================                                                                                                    |            |              |              |                     |                |      |       |          |       |        |         |       |
| 1 1 1 1 0x7EFF3F442778 0x10040 0x20001B 0x4 8<br>C9500#<br>sh mka sessions interface fortyGigabitEthernet 1/0/1 detail<br>MKA Detailed Status for MKA Session<br>====================================                                                                                                    | 8          |              |              |                     |                | _    |       |          |       |        |         |       |
| C9500#<br>sh mka sessions interface fortyGigabitEthernet 1/0/1 detail<br>MKA Detailed Status for MKA Session<br>====================================                                                                                                    | 1          | 1 1          | 1 Øx7EFF     | 3F442778 0x1        | 0040 0x20001B  | 0x2  | 4     | 8        |       |        |         |       |
| C9500#<br>sh mka sessions interface fortyGigabitEthernet 1/0/1 detail<br>MKA Detailed Status for MKA Session<br>====================================                                                                                                    |            |              |              |                     |                |      |       |          |       |        |         |       |
| sh mka sessions interface fortyGigabitEthernet 1/0/1 detail<br>MKA Detailed Status for MKA Session<br>====================================                                                                                                    | C9500#     |              |              |                     |                |      |       |          |       |        |         |       |
| MKA Detailed Status for MKA Session                                                                                                    | sh mka ses | sions interf | ace fortyGi  | gabitEthernet       | 1/0/1 detail   |      |       |          |       |        |         |       |
|                                                                                                    | MKA Detail | ed Status fo | or MKA Sessi | on                  |                |      |       |          |       |        |         |       |
| Status: SECURED - Secured MKA Session with MACsec                                                                                                    | status: SF |              | red MKA Sec  | ==<br>sion with MAC | sec            |      |       |          |       |        |         |       |

Local Tx-SCI..... 0cd0.f8dc.dc01/0008

Interface MAC Address.... 0cd0.f8dc.dc01 MKA Port Identifier..... 8 Interface Name..... FortyGigabitEthernet1/0/1 Audit Session ID..... CAK Name (CKN)..... 01 Member Identifier (MI)... DFDC62E026E0712F0F096392 Message Number (MN)..... 536 <-- should increment as message numbers increment EAP Role..... NA Key Server..... YES MKA Cipher Suite..... AES-256-CMAC Latest SAK Status..... Rx & Tx Latest SAK AN..... 0 Latest SAK KI (KN)..... DFDC62E026E0712F0F09639200000001 (1) Old SAK Status..... FIRST-SAK Old SAK AN..... 0 Old SAK KI (KN)..... FIRST-SAK (0) SAK Transmit Wait Time... 0s (Not waiting for any peers to respond) SAK Retire Time..... Øs (No Old SAK to retire) SAK Rekey Time..... Øs (SAK Rekey interval not applicable) MKA Policy Name..... MKA Key Server Priority..... 200 Delay Protection..... NO Delay Protection Timer..... Øs (Not enabled) Confidentiality Offset... 0 Algorithm Agility..... 80C201 SAK Rekey On Live Peer Loss..... NO Send Secure Announcement.. DISABLED SAK Cipher Suite..... 0080C20001000002 (GCM-AES-256) MACsec Capability...... 3 (MACsec Integrity, Confidentiality, & Offset) MACsec Desired..... YES # of MACsec Capable Live Peers..... 1 <-- Peers capable of MACsec # of MACsec Capable Live Peers Responded.. 1 <-- Peers that responded to MACsec negotiation

Live Peers List:

| MN | Rx-SCI (Peer) | KS       | RxSA      |  |
|----|---------------|----------|-----------|--|
|    |               | Priority | Installed |  |

MI

\_\_\_\_\_ ACF0BD8ECCA391A197F4DF6B 537 a0f8.490e.a91f/0026 200 YES <-- One live peer ! Potential Peers List: ΜI MN Rx-SCI (Peer) RxSA KS Priority Installed \_\_\_\_\_ Check the MKA policy and ensure that it is applied to expected interface C9500# sh mka policy MKA MKA Policy defaults : Send-Secure-Announcements: DISABLED L MKA Policy Summary... ! Codes : CO - Confidentiality Offset, ICVIND - Include ICV-Indicator, SAKR OLPL - SAK-Rekey On-Live-Peer-Loss, DP - Delay Protect, KS Prio - Key Server Priority Policy KS DP CO SAKR ICVIND Cipher Interfaces Name OLPL Prio Suite(s) Applied \_\_\_\_\_ MKA 200 FALSE 0 FALSE TRUE GCM-AES-256 Fo1/0/1 <-- Applied to Fo1/0/1

### Ensure that PDU counters are incrementing at Tx/Rx at both sides.
This is useful to determine the direction of issues at transport. ###

sh mka statistics | sec PDU

**MKPDU** Statistics

MKPDUs Validated & Rx..... 2342 <-- should increment

"Distributed SAK"..... 0 "Distributed CAK"..... 0

MKPDUs Transmitted..... 4552 <-- should increment

### MKA Error Counters ###

C9500#

show mka statistics

\*\* snip\*\*\*

MKA Error Counter Totals

\_\_\_\_\_

Session Failures

Bring-up Failures...... 0 Reauthentication Failures..... 0 Duplicate Auth-Mgr Handle..... 0 !

#### SAK Failures

| SAK Generation        | 0 |
|-----------------------|---|
| Hash Key Generation   | 0 |
| SAK Encryption/Wrap   | 0 |
| SAK Decryption/Unwrap | 0 |
| SAK Cipher Mismatch   | 0 |
| !                     |   |

CA Failures

| Group CAK Generation           | 0 |
|--------------------------------|---|
| Group CAK Encryption/Wrap      | 0 |
| Group CAK Decryption/Unwrap    | 0 |
| Pairwise CAK Derivation        | 0 |
| CKN Derivation                 | 0 |
| ICK Derivation                 | 0 |
| KEK Derivation                 | 0 |
| Invalid Peer MACsec Capability | 0 |
| 1                              |   |

MACsec Failures

| Rx  | SC  | Creation     | 0 |
|-----|-----|--------------|---|
| Τх  | SC  | Creation     | 0 |
| Rx  | SA  | Installation | 0 |
| Τх  | SA  | Installation | 0 |
| !   |     |              |   |
|     |     |              |   |
| MKI | PDU | Failures     |   |

#### Da passaggio-3 a passaggio-5

Seguire le stesse istruzioni indicate nello scenario 1

Attenzione: ai fini dell'interoperabilità. Tenere presente che alcune piattaforme eseguono il padding e altre no, quindi ciò può causare problemi chiave in cui la sessione MKA rimane nello stato "Init". È possibile verificare questa condizione con "show mka sessions"

### Esempio di problema relativo al riempimento

In questo caso di utilizzo vengono mostrati un Catalyst 9500 e un Nexus 7k in NX-OS 8.2(2), ma è possibile farlo anche con dispositivi Catalyst come C3560CX.

(l'ID bug Cisco <u>CSCvs92023</u> documenta il problema).

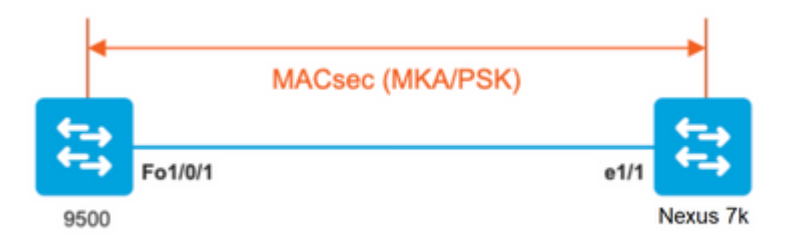

- Se si segue la configurazione descritta nello scenario 2, MKA non stabilirà il tunnel a causa di una mancata corrispondenza delle chiavi.
- È necessario completare manualmente la chiave con 0 sul lato 9500 poiché questo dispositivo non esegue la spaziatura interna.

#### Catalyst 9500

#### <#root>

```
conf t
  key chain macsec1 macsec
   key
```

```
key-string 12345678901234567890123456789012 end
```

### Nexus 7k

```
<#root>
conf t
key chain macsec1 macsec
key 01 --> Device does automatic padding.
key-octet-string 123456789012345678901234567890123456789012
```

# Altre opzioni di configurazione

MACsec Switch-to-Switch Link Security con MKA sull'interfaccia Bundled/Port-Channel

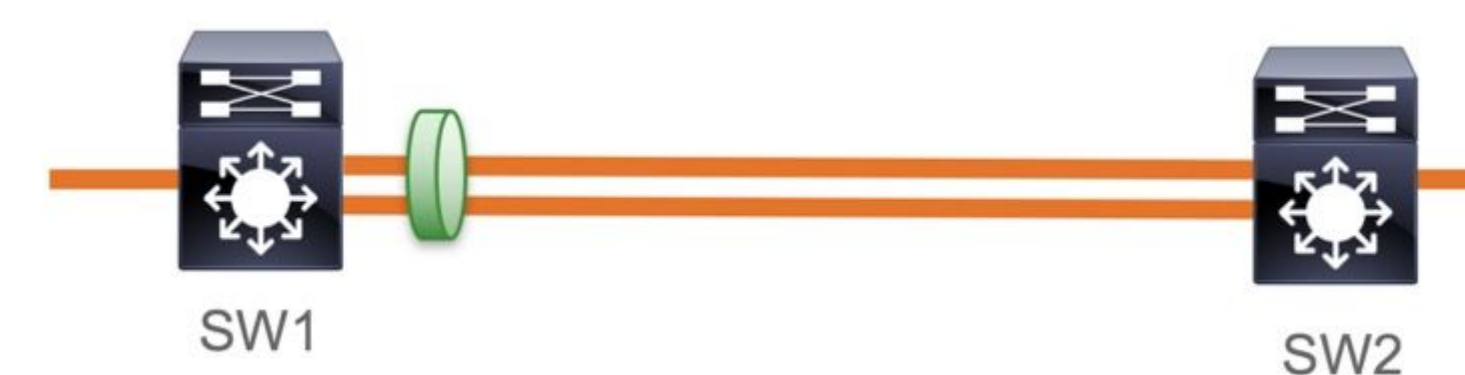

- Canali delle porte L3 e L2 (LACP, PAgP e Mode ON)
- Tipi di crittografia (AES-128 e AES-256 (AES-256 è applicabile per la licenza Advantage)
- Solo chiave già condivisa MKA PSK

Piattaforme supportate:

- Catalyst 9200 (solo AES-128)
- Catalyst 9300
- Catalyst 9400
- Catalyst 9500 e Catalyst 9500H
- Catalyst 9600

### Esempio di configurazione dello switch su switch Etherchannel

La configurazione della catena di chiavi e dei criteri MKA rimane invariata, come mostrato in precedenza nella sezione di configurazione MKA.

<#root>

interface <> <-- This is the physical member link. MACsec encrypts on the individual links

```
mka policy <policy-name>
mka pre-shared-key key-chain <key-chain name>
macsec replay-protection window-size frame number
```

channel-group

```
mode active <-- Adding physical member to the port-channel
```

# MACsec Switch-to-Switch Link Security su switch intermedi L2, modalità PSK

Questa sezione descrive alcuni degli scenari MACsec WAN supportati in cui Cat9K deve passare in modo trasparente i pacchetti crittografati.

In alcuni casi i router non sono connessi direttamente ma dispongono di switch L2 intermedi e gli switch L2 devono ignorare i pacchetti crittografati senza elaborare la crittografia.

# Gli switch Catalyst 9000 inoltrano i pacchetti in modo trasparente con Clear Tag a partire dalla versione 16.10(1)

- Pass-through supportato per MKA/SAP
- Supportato su accesso L2, trunk o etherchannel
- Supportata per impostazione predefinita (nessuna CLI di configurazione da abilitare/disabilitare)
- Accertarsi che i router inviino frame EAPOL con etere non predefinito (0x888E)

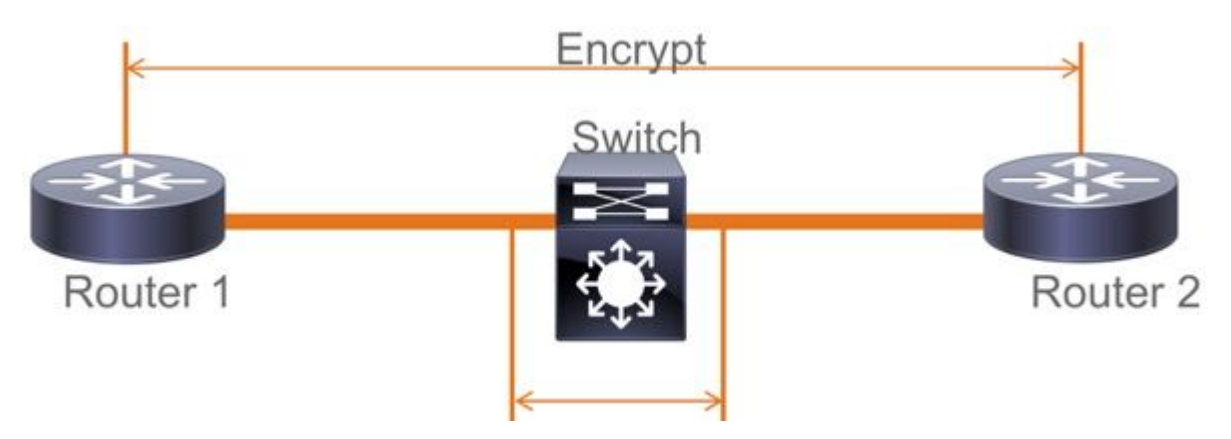

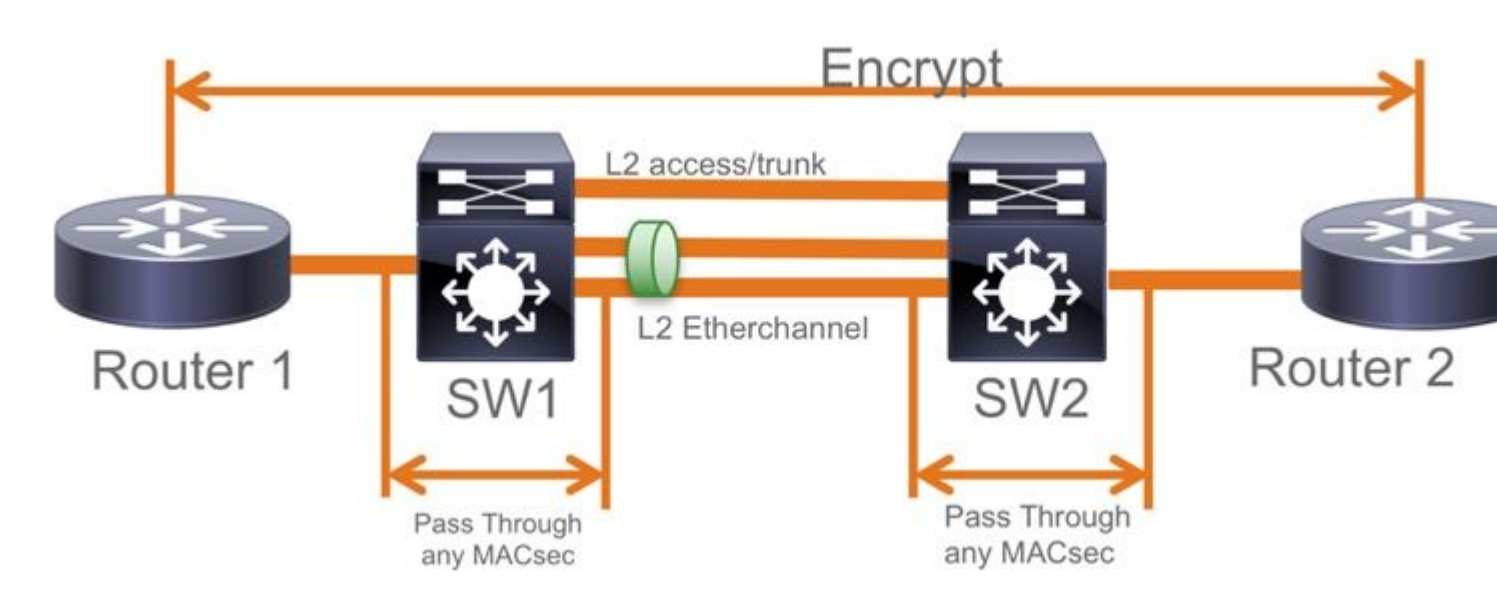

## Topologia EoMPLS / VPLS

Piattaforme supportate Cat 9300/9400,9500/9500H come dispositivi "PE" o "P"

- VPLS
- EoMPLS
- Supportata per impostazione predefinita (nessuna CLI di configurazione da abilitare/disabilitare)
- Inizio 16.10(1)

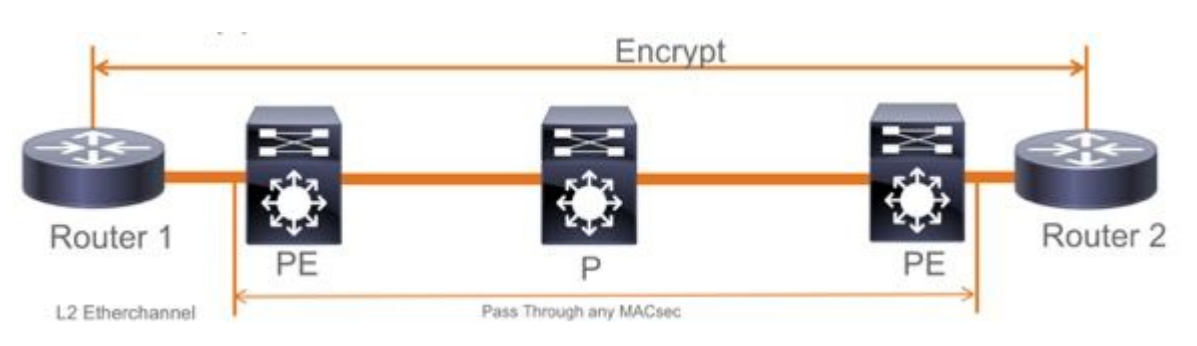

# Vincoli

La doppia crittografia non è supportata. MACsec end-to-end con tag Clear richiede che gli switch Hop by Hop non siano abilitati sui collegamenti L2 collegati direttamente

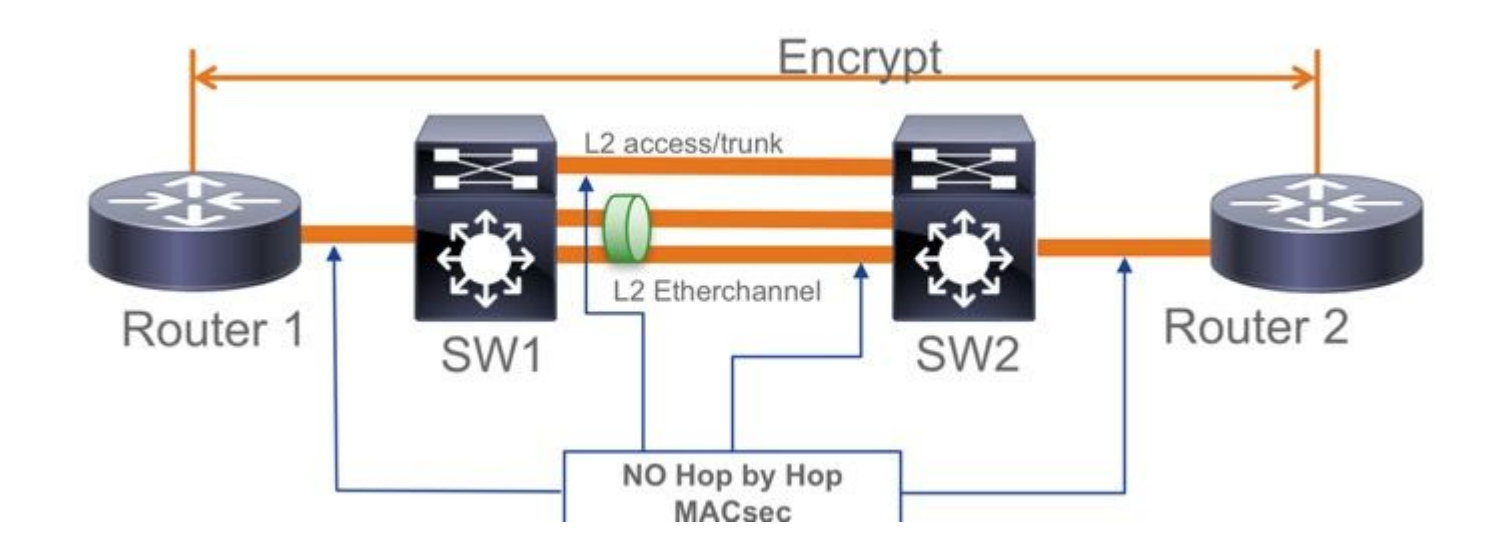

- ClearTag + EoMPLS con switch solo layer 2 intermedi, MACsec non può essere abilitato sul collegamento CE-PE
- ClearTag + L3VPN con switch intermedi non supportato

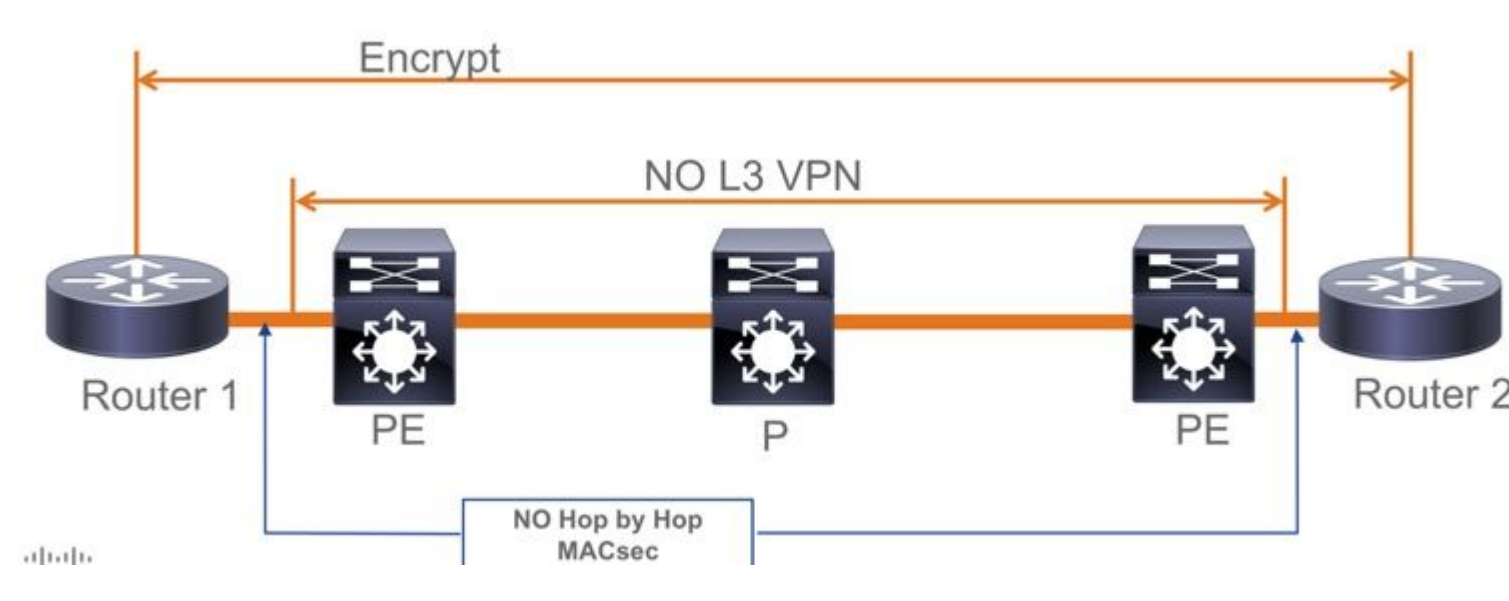

- Non è supportato l'utilizzo di "Deve essere protetto" in modalità PSK, l'impostazione predefinita è "Deve essere protetto"
- Il criterio Must Secure non crittografa solo EAPoL per negoziare le impostazioni MACsec

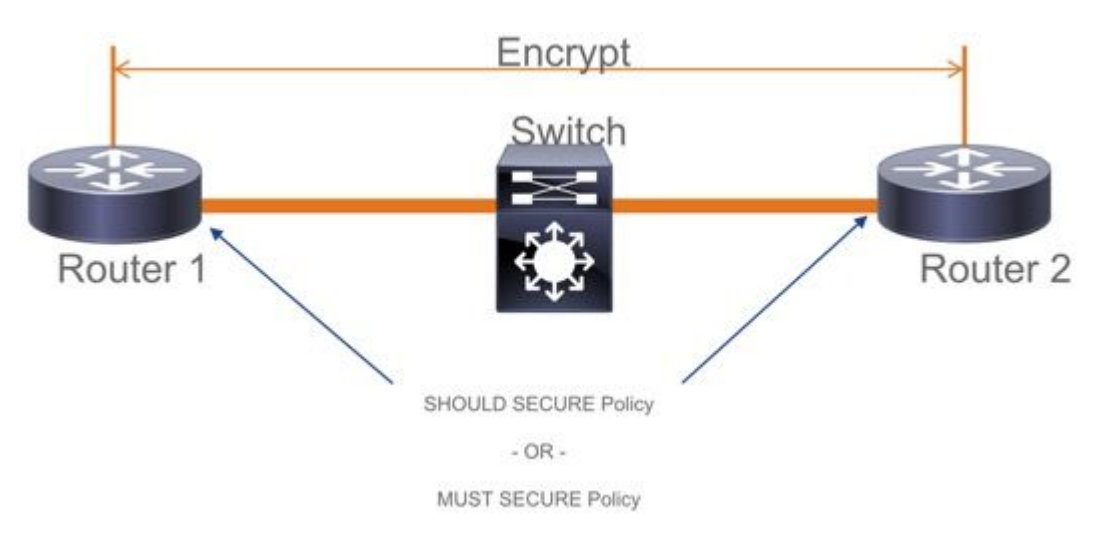

# Informazioni operative su MACsec

# Sequenza delle operazioni

- Quando il collegamento ed entrambi i dispositivi terminali arrivano, si scambiano i frame MKA (ethertype = 0x888E, stesso di EAPOL con il tipo di pacchetto di MKA). È un protocollo di negoziazione multipunto-multipunto. Il valore della chiave CAK (generalmente statico, già condiviso), il nome della chiave (CKN) devono corrispondere e ICV deve essere valido affinché i peer vengano individuati e accettati.
- 2. Il dispositivo con la priorità più bassa del server delle chiavi (valore predefinito = 0) viene scelto come server delle chiavi. Il server Key genera la chiave SAK e la distribuisce tramite messaggi MKA. In caso di parità, prevale il valore massimo di SCI (secure Channel Identifier).
- 3. Successivamente, tutti i frame MacSec protetti vengono crittografati con la SAK (crittografia simmetrica). Sono stati creati canali protetti TX e RX separati. Tuttavia, la stessa chiave SAK viene utilizzata sia per la crittografia che per la decrittografia.

4. Quando viene rilevato un nuovo dispositivo in una LAN ad accesso multiplo (tramite messaggi EAPOL-MKA), il server delle chiavi genera una nuova chiave che sarà utilizzata da tutti i dispositivi. La nuova chiave viene utilizzata dopo che è stata riconosciuta da tutti i dispositivi (fare riferimento alla sezione 9.17.2 dello standard IEEE Std 802.1X-2010).

| Statio                                                                                   | n A Station                                       | Station B                                                              |  |  |  |  |
|------------------------------------------------------------------------------------------|---------------------------------------------------|------------------------------------------------------------------------|--|--|--|--|
| A comes online sends<br>periodic MKA messages                                            | A/1 Pri=10                                        | -                                                                      |  |  |  |  |
| A receives B/1, B is a live                                                              | A/8 Pri=10<br>B/1 Pri=20 PP=A/8                   | B comes online, hears A's recent message                               |  |  |  |  |
| peer, determines A has the<br>highes priority (lowest value),<br>creates and sends a SAK | A/9 Pri=10 LP=B/1 SAK1 GCM-AES-256                | B receives AV9, finds A to be a live peer, finds A to have the highest |  |  |  |  |
|                                                                                          | Only 3 messages are required to distribute a SAK! | priority (lowest value), accepts and<br>installs SAK                   |  |  |  |  |
| A continues to send periodic<br>MKA messages                                             | A/10 LP=B/2                                       | B continues to send periodic<br>MKA messages                           |  |  |  |  |

# Pacchetti MACsec

## Fotogramma di controllo (EAPOL-MKA)

- MAC di destinazione EAPOL = 01:80:C2:00:00:03 per eseguire il multicast dei pacchetti su più destinazioni
- Tipo di etere EAPOL = 0x888E

### Payload L2 in formato frame di controllo

| Protocol Version        |                     |                      |
|-------------------------|---------------------|----------------------|
| Packet Type = EAPOL-MKA |                     |                      |
| Packet Body Length      |                     | Size                 |
|                         | Basic Parameter Set | Multiple of 4 octets |
| Packet Body             | Parameter Set       | Multiple of 4 octets |
| (MKPDU)                 | Parameter Set       | Multiple of 4 octets |
|                         | ICV                 | 16 octets            |
|                         |                     |                      |

### Fotogramma dati

MACSec inserisce due ulteriori tag sui frame di dati con un sovraccarico massimo di 32 byte (min 16 byte).

- **SecTag** = da 8 a 16 byte (SCSI da 8 byte opzionale)
- ICV = da 8 a 16 byte in base alla combinazione di tasti (AES128/256)

|                          |           |               | A    | uther  | nticated b | by ICV   |                |    |     |  |
|--------------------------|-----------|---------------|------|--------|------------|----------|----------------|----|-----|--|
|                          |           |               |      | 1      | -          | 1        | Encrypted      |    |     |  |
| DMAC SMAC MAcSec Header/ |           |               | ler/ | 802.1Q | ETYPE      | PAYLO    | AD I           | cv | CRC |  |
| 0x88e5<br>MACse          | c EtherTy | Sec<br>pe TCI | AN   | SL     | Packe      | t Number | SCI (optional) |    |     |  |

MACsec Tag Format

| Field     | Size   | Description                                                                                 |
|-----------|--------|---------------------------------------------------------------------------------------------|
| Ethertype | 16 bit | MAC length/type value for MACsec packet<br>Ethertype = 88-E5                                |
| TCI       | 6 bit  | Tag control info contains:<br>Version, ES, SC, SCB, E, C (indicates how frame is protected) |
| AN        | 2 bit  | Association number                                                                          |
| SL        | 8 bit  | Short Length<br>Indicates MSDU length of 1-48 octets<br>0 indicates MSDU length > 48 octets |
| PN        | 32 bit | Packet sequence number                                                                      |
| SCI       | 64 bit | Secure channel identified (optional)                                                        |

**Negoziazione SAP** 

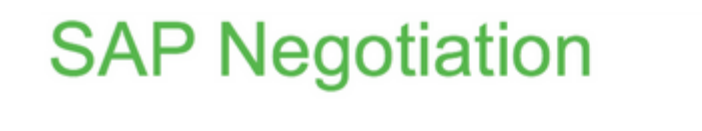

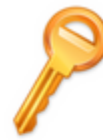

Pair-wise Master Key (PMK) (Manually configured or derived through 802.1X authentication)

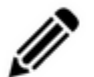

PMK is never sent on the link

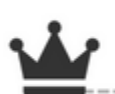

Role determination: Lowest MAC = Authenticator (Manual Mode), RADIUS server tells who is who (802.1X Mode)

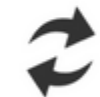

Authenticator and Supplicant derive keys and exchange with each other

PMKID(16) = HMAC-SHA1-128(PMK, "PMK Name" || AA || SA) AA: Authenticator Address, SA: Supplicant Address

PTK ← PRF-X(PMK, "Pairwise key expansion", Min (AA,SA) || Max (AA, SA) || Min (ANonce, SNonce) || Max(ANonce,SNonce))

ANonce & SNonce = Random values gen by Authenticator & Supplicant

Pairwise Transient Key PTK

Key Confirmation Key (KCK) Key Encryption Key (KEK)

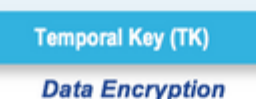

Message Integrity check (16) Encryption Alg (16)

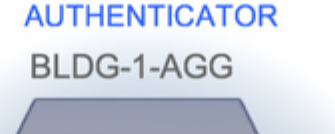

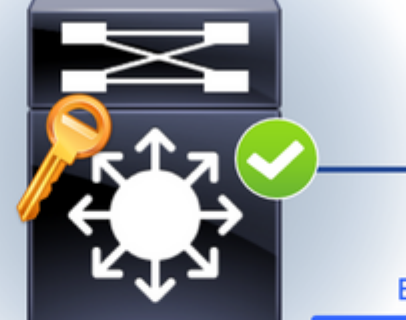

EAPoL-

EAPoL-

EAPoL-Key

EAPoL-Key (St

EAPoL-Key (

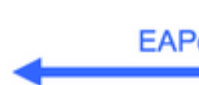

## Scambio chiave

# **MACsec Key Derivation Schemes**

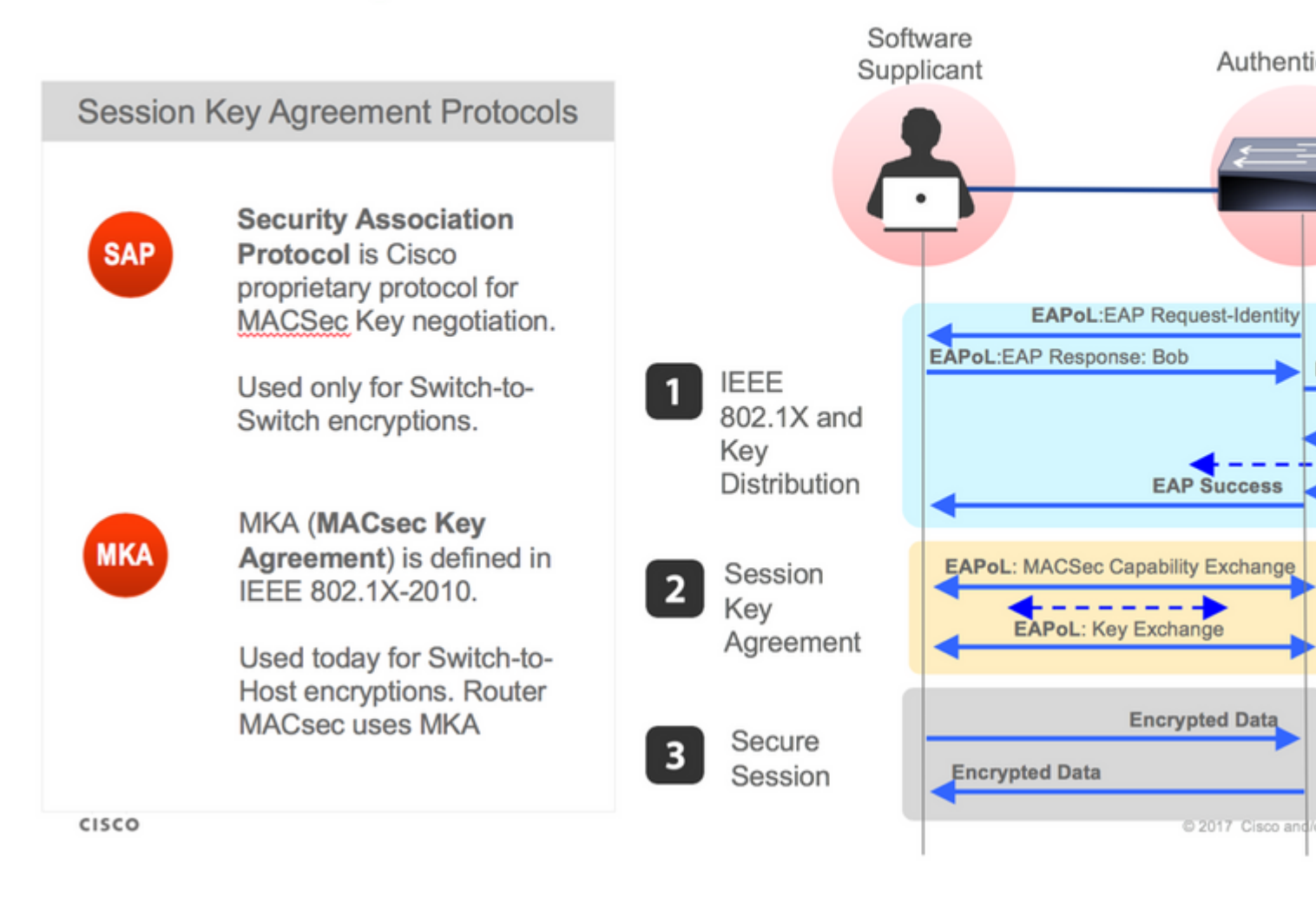

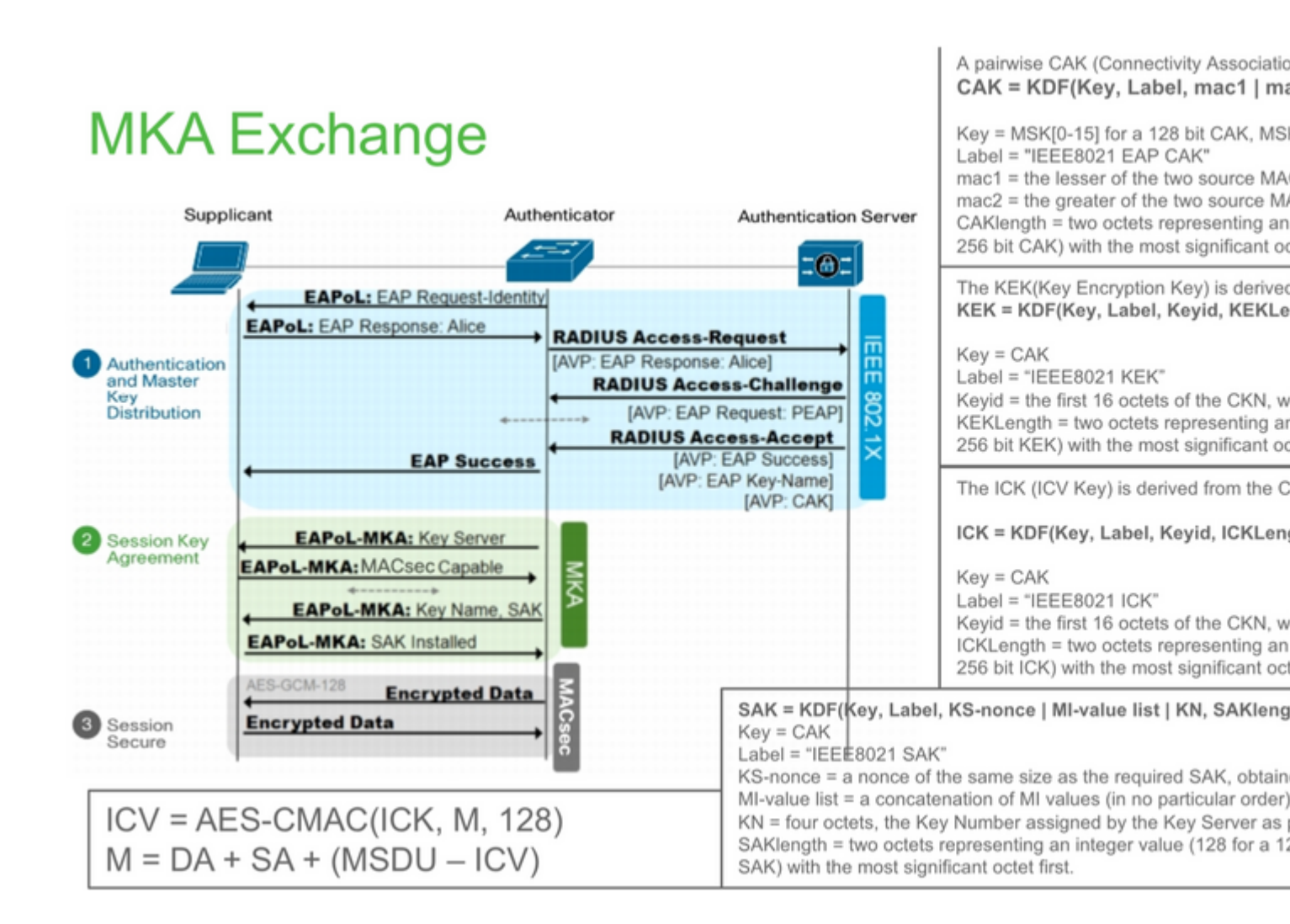

# **MKA Exchange**

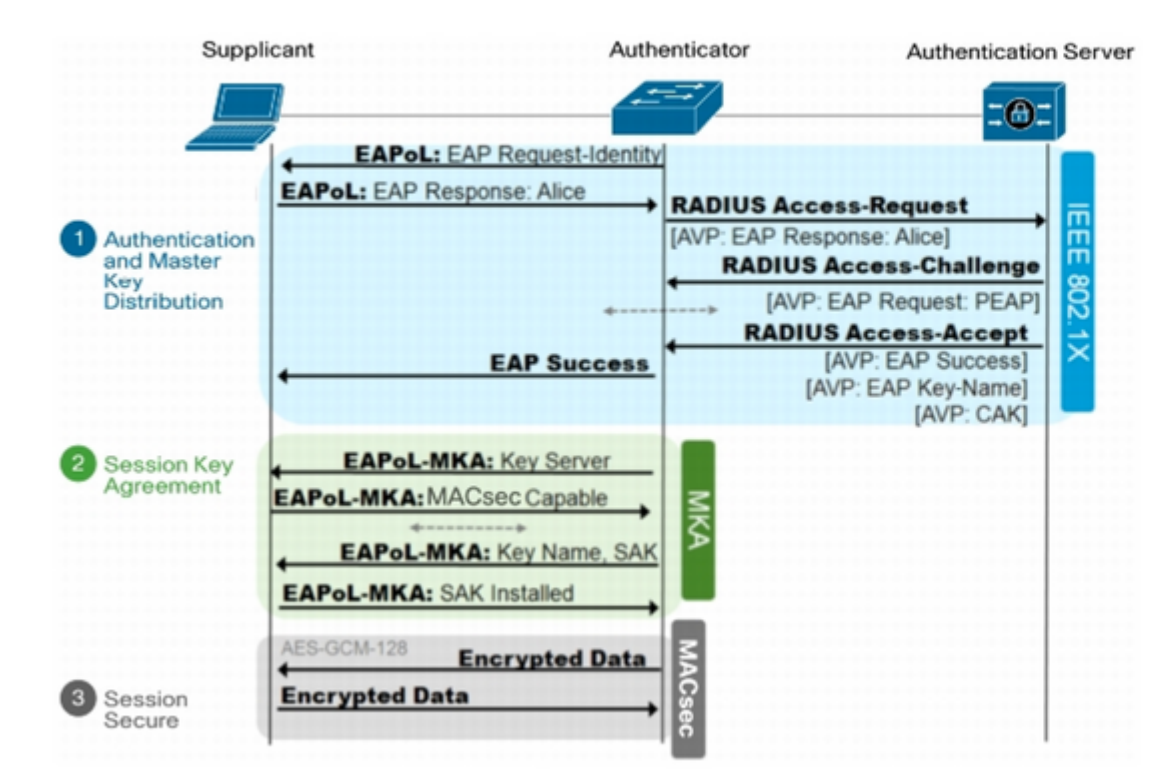

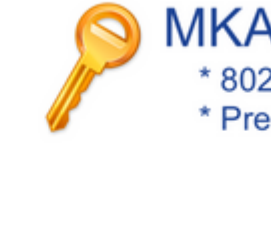

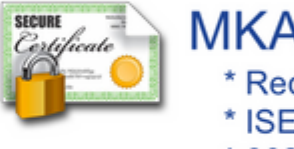

\* ISE \* 802

## MACsec su piattaforma

# Where is MACsec performed in Hardware? Applicable for UADP 2.0/3.0/Mini ASIC

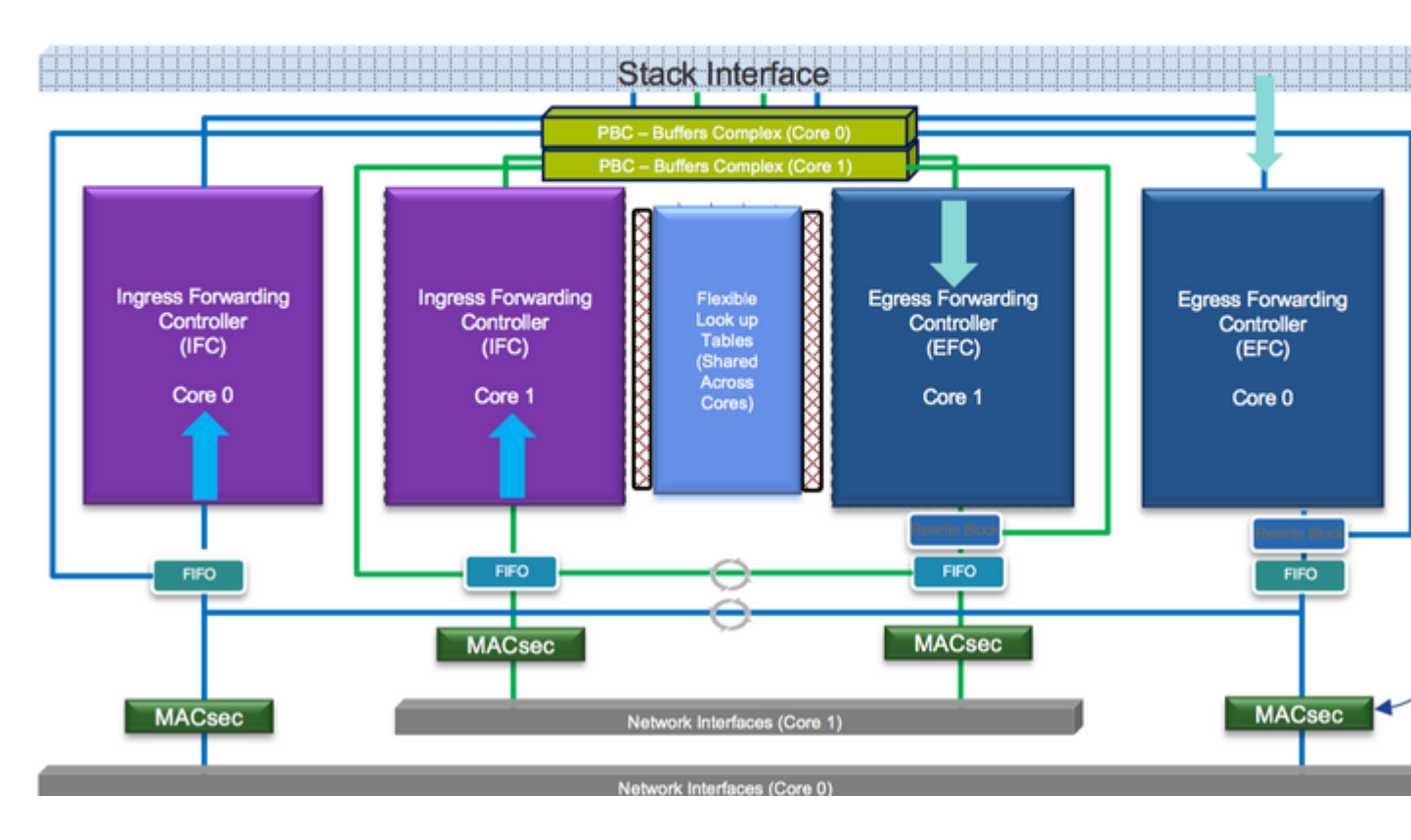

Matrice di compatibilità dei prodotti

# LAN MACsec Support per Platform

|                     | MACsec                   | Cat 9200         |         | Cat 9300  | Cat 9300 |           | Cat 9400 |           |  |
|---------------------|--------------------------|------------------|---------|-----------|----------|-----------|----------|-----------|--|
|                     | WIAO360                  | 041 3200         |         | 041 0000  |          | 041 0400  |          | 041 0000  |  |
|                     |                          | SW               | License | SW        | License  | SW        | License  | SW        |  |
| Switch to<br>Switch | 128 Bits<br>SAP          | 16.10.1 +        | NE      | 16.6.1 +  | NE       | 16.10.1 + | NE       | 16.6.1 +  |  |
|                     | 128 Bits<br>MKA          | 16.10.1 +        | NE      | 16.6.1 +  | NE       | 16.10.1 + | NE       | 16.6.1 +  |  |
|                     | 256 Bits<br>MKA          | Not<br>Supported |         | 16.6.1 +  | NA       | 16.10.1 + | NA       | 16.6.1 +  |  |
|                     | ClearTag<br>Pass Through | 16.10.1 +        | NE      | 16.10.1 + | NE       | 16.10.1 + | NE       | 16.10.1 + |  |
|                     |                          |                  |         |           |          |           |          |           |  |
| Host to<br>Switch   | 128 Bits<br>MKA          | 16.10.1 +        | NE      | 16.8.1 +  | NE       | 16.9.1 +  | NE       | 16.8.1 +  |  |
|                     | 256 Bits<br>MKA          | Not<br>Supported |         | 16.9.1 +  | NA       | 16.10.1 + | NA       | 16.9.1 +  |  |

NE - Network Essentials. NA - Network Advantage.

# LAN MACsec Performance Data

|                   | MACsec       | Cat 9200      | Cat 9300  | Cat 9400  | Cat 9500  |
|-------------------|--------------|---------------|-----------|-----------|-----------|
| Switch to         | 128 Bits SAP | Line Rate     | Line Rate | Line Rate | Line Rate |
| Switch            | 128 Bits MKA | Line Rate     | Line Rate | Line Rate | Line Rate |
|                   | 256 Bits MKA | Not Supported | Line Rate | Line Rate | Line Rate |
|                   |              |               |           |           |           |
| Host to<br>Switch | 128 Bits MKA | Line Rate     | Line Rate | Line Rate | Line Rate |
|                   | 256 Bits MKA | Not Supported | Line Rate | Line Rate | Line Rate |

# C9400 Sup 1XL-Y does not Support MACsec on any Supervisor ports C9400 Sup 1 and 1XL support MACsec for only for interfaces with speed 10/4

NE – Network Essentials. NA – Network Advantage. Line rate is calculated with the additional MACsec header overhead

# Informazioni correlate

Guida alla configurazione della sicurezza, Cisco IOS XE Gibraltar 16.12.x (switch Catalyst 9300)

## Informazioni su questa traduzione

Cisco ha tradotto questo documento utilizzando una combinazione di tecnologie automatiche e umane per offrire ai nostri utenti in tutto il mondo contenuti di supporto nella propria lingua. Si noti che anche la migliore traduzione automatica non sarà mai accurata come quella fornita da un traduttore professionista. Cisco Systems, Inc. non si assume alcuna responsabilità per l'accuratezza di queste traduzioni e consiglia di consultare sempre il documento originale in inglese (disponibile al link fornito).